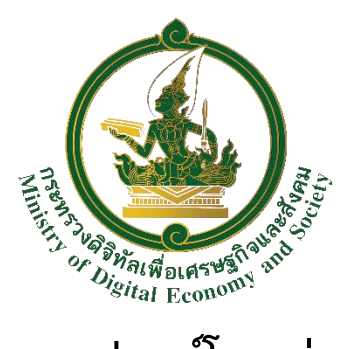

# คู่มือการนำเข้าและขอใช้งานอุปกรณ์โครงข่ายเน็ตประชารัฐแบบเปิด ในระบบ MDES Open Access : MDES-OA

กระทรวงดิจิทัลเพื่อเศรษฐกิจและสังคม

## 1.การเข้าสู่ระบบ

สามารถเข้าใช้งาน MDES Open Access ผ่าน URL <u>mdes-oa.netpracharat.com</u> หลังจากนั้นจะเข้าสู่หน้า Login ทำการกรอก Username และ Password ที่ทางกระทรวงกำหนดให้ จากนั้นคลิกปุ่ม "Login"

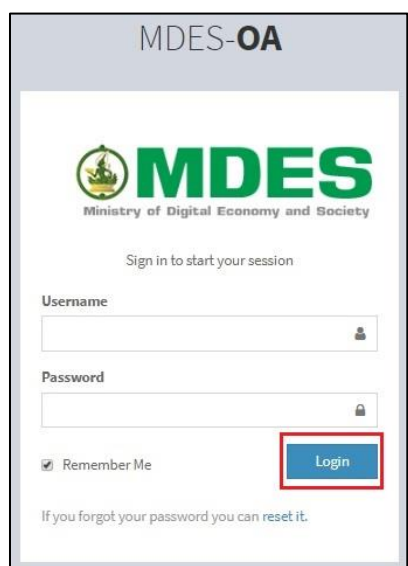

## 2. การเปลี่ยนรหัสผ่านของผู้ประกอบการ

คลิกที่ชื่อ Username ด้านบนขวามือ

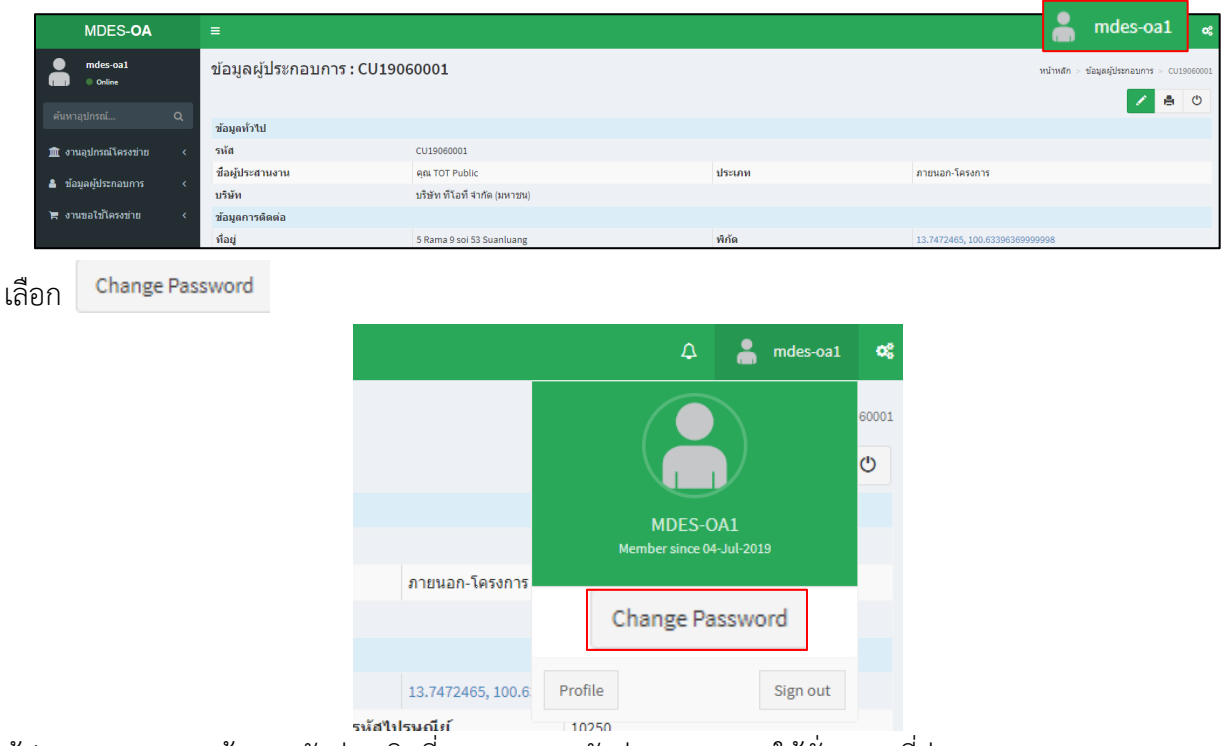

ผู้ประกอบการกรอกข้อมูลรหัสผ่านเดิมที่ทางกระทรวงจัดส่ง Password ให้ชั่วคราว ที่ช่อง Old Password และกรอก รหัสผ่านใหม่ที่ต้องการเปลี่ยน ในช่อง New Password และ Retype Password แล้วคลิก **Change** 

| hange Password                                         |
|--------------------------------------------------------|
| Change Password                                        |
| ease fill out the following fields to change password: |
| d Password*                                            |
|                                                        |
| ew Password*                                           |
|                                                        |
| type Password*                                         |
|                                                        |
| Change                                                 |

#### 3. ตรวจสอบและนำเข้าข้อมูล

คลิกเมนูข้อมูลผู้ประกอบการ -> รายการผู้ประกอบการ ทางซ้าย

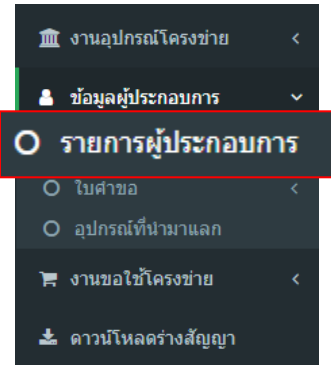

เพื่อไปสู่หน้าแสดงรายละเอียดข้อมูลของผู้ประกอบการ ซึ่งผู้ประกอบการต้องตรวจสอบความถูกต้องของ รายละเอียดผู้ประกอบการ, เอกสารแนบและดำเนินการเพิ่มเติมราคา เพื่อเป็นหลักฐานประกอบการพิจารณา และลงนามกับกระทรวง

ขั้นตอนการแก้ไขรายละเอียดข้อมูลผู้ประกอบการ คลิก 📝

| ข้อมูล                          | ลผู้ประกอ    | บการ : CU190          | 60001       |                  |                   |               |                    |           |            | หน้าหลัก 🦻 ข้อมูลผู้ประกอบก   | rs ⊳ CU  | 19060001 |
|---------------------------------|--------------|-----------------------|-------------|------------------|-------------------|---------------|--------------------|-----------|------------|-------------------------------|----------|----------|
|                                 |              |                       |             |                  |                   |               |                    |           |            | 1                             | ø        | Ċ        |
| ข้อมูลเ                         | ทั่วไป       |                       |             |                  |                   |               |                    |           |            |                               |          |          |
| รหัส                            |              |                       | CU1906000   | 01               |                   |               |                    |           |            |                               |          |          |
| ชื่อผู้ประสานงาน คุณ TOT Public |              |                       |             | ประเภท           |                   | ภายนอก-1      | โครงการ            |           |            |                               |          |          |
| รหัสบัด                         | ดรประชาชน    |                       | 310090505   | 1606             |                   | วันเกิด       |                    | 22 Mar 19 | 81         |                               |          |          |
| บริษัท                          |              |                       | บริษัท ทีโอ | ที จำกัด (มหาชน) |                   |               |                    |           |            |                               |          |          |
| ข้อมูดค                         | การดิดต่อ    |                       |             |                  |                   |               |                    |           |            |                               |          |          |
| ที่อยู่                         |              | 5 Rama 9 soi 53 Suanl | uang        |                  |                   |               |                    |           |            |                               |          |          |
| อำเภอ                           | 1            | สะพานสูง              |             | จังหวัด          | กรุงเทพมหานคร     | รหัสไปรษณีย์  | 10250              | พิกัด     |            | 13.7472465, 100.6339636999999 | 8        |          |
| โทรศัท                          | พท์มือถือ    | 0818558081            |             | โทรศัพท์         |                   | อีเมล์        | rattanan@totbb.net |           | ระยะทาง    | 23.715                        |          |          |
| หมายเ                           | เหตุ         |                       |             |                  |                   |               |                    |           |            |                               |          |          |
| ประวัติ                         | เงาน         |                       |             |                  |                   |               |                    |           |            |                               |          |          |
| วันที่สร                        | ร้าง         |                       | 2019-06-07  | 7 13:48:45       |                   | วันที่แก้ไข   |                    | 2019-09-0 | 3 10:55:26 |                               |          |          |
| สร้างโ                          | ดย           |                       | System Ad   | ministrator      |                   | แก้ไขโดย      |                    | MDES-OA   | 1          |                               |          |          |
|                                 |              |                       |             |                  |                   |               |                    |           |            |                               |          |          |
| ใบศา                            | เขอ เอกสา    | รแนบ ราคา             |             |                  |                   |               |                    |           |            |                               |          |          |
| ข้อมูเ                          | ลผู้ประกอบกา | 5 : CU19060001        |             |                  |                   |               |                    |           |            | แสดง 1 ถึง 2 ร                | าก 2 ผล  | ลลัพธ์   |
|                                 | รหัส         |                       |             |                  | วันที่สร้างใบคำขอ | วันที่สิ้นสุด |                    |           |            | มูลค่ารวม                     | ต่าเนินเ | การ      |
|                                 | S019070002   |                       | 2019-07-04  | 2020-07-04       |                   |               |                    | 0.00      | ۲          |                               |          |          |
|                                 | SO19060001   |                       |             |                  | 2019-06-07        | 2019-06-07    |                    |           |            | 0.00                          | ۲        |          |
|                                 |              |                       |             |                  |                   |               |                    |           |            |                               |          |          |

เมื่อดำเนินการแก้ไขข้อมูลเรียบร้อยแล้วคลิก ยืนยันข้อมูล เพื่อยืนยันและบันทึกข้อมูล

| áthrunh     ála*     unanga*       ana     TOT     Public       útrunn*     sníalánthrurnu     funda     ang       intraan-fission 1     x     x     intraan-fission 2000000     ang       intraan-fission 1     x     x     intraan-fission 2000000     ang       utstaan-fission 1     x     x     intraan-fission 2000000     ang       utstaan-fission 1     x     x     intraan-fission 2000000     ang       utstaan-fission 1     x     x     intraan-fission 2000000     ang       utstaan-fission 1     x     x     intraan-fission 2000000     ang       utstaan fission 2000000     utstaan fission 2000000     ang     ang       utstaan fission 2000000     utstaan fission 2000000     ang     ang       utstaan fission 2000000     utstaan fission 2000000     ang     ang       utstaan fission 2000000     ang     ang     ang     ang       utstaan fission 2000000     ang     ang     ang     ang       utstaan fission 2000000     ang     ang     ang     ang       utstaan fission 2000000     ang     ang     ang     ang       utstaan fission 2000000000000000000000000000000000000                                                                                                    | ข้อมูลทั่วไป                                                                                                    |       |                                                                           |                 |        |                                                  |          |                          |             |                                         |                            |      |    |  |  |
|----------------------------------------------------------------------------------------------------|----------------------------------------------------------------------------------------------------|-------|---------------------------------------------------------------------------|-----------------|--------|--------------------------------------------------|----------|--------------------------|-------------|-----------------------------------------|----------------------------|------|----|--|--|
| image     image                                                                                                    | ศำนำหน้า                                                                                                    | ชื่อ* |                                                                           |                 |        |                                                  | นามสกุล* |                          |             |                                         |                            |      |    |  |  |
| Assama"     snikåisnisrunun     Suna     Suna <th< td=""><td>មុល *</td><td>тот</td><td></td><td></td><td></td><td></td><td>Public</td><td></td><td></td><td></td><td></td><td></td><td></td></th<>                                                                                                    | មុល *                                                                                                    | тот   |                                                                           |                 |        |                                                  | Public   |                          |             |                                         |                            |      |    |  |  |
| אושאביי (אור אוד)         אושאביי (אור אוד)           אושאביי (אור אוד)         אושאביי (אור אוד)           אושאביי (אור אוד)         אושאביי (אור אוד)           אושאביי (אור אוד)         אושאביי (אור אוד)           אושאביי (אור אוד)         אושאביי (אור אוד)           אושאביי (אור אוד)         אושאביי (אור אוד)           אושאביי (אור אוד)         אושאביי (אור אוד)           אושאביי (אור אוד)         אושאביי (אור אוד)           אושאביי (אור אוד)         אושאביי (אור אוד)           אושאביי (אור אוד)         אושאביי (אור אוד)         אושאביי (אור אוד)           אושאביי (אור אוד)         אושאביי (אור אוד)         אושאביי (אור אוד)           אושאביי (אור אוד)         אושאביי (אור אוד)         אושאביי (אור אוד)           אושאביי (אור אוד)         אושאביי (אור אוד)         אושאביי (אור אוד)           אושאביי (אור אוד)         אושאביי (אור אוד)         אושאביי (אור אוד)           אושאביי (אור אוד)         אושאביי (אור אוד)         אושאביי (אור אוד)           אושאביי (אור אוד)         אושאביי (אור אוד)         אושאביי (אור אוד)           אושאביי (אוד)         אושאביי (אוד)         אושאביי (אוד)         אושאבייי (אוד)           אושאביי (אוד)         אושאביי (אוד)         אושאבייי (אוד)         אושאבייי (אוד)           אושאביי (אוד)         אושאבייי (אוד) </td <td>ระเภท*</td> <td></td> <td></td> <td>รหัสบัตรประชาชน</td> <td></td> <td></td> <td></td> <td>วันเกิด</td> <td></td> <td></td> <td></td> <td>อายุ</td> <td></td>                                                                                                    | ระเภท*                                                                                                    |       |                                                                           | รหัสบัตรประชาชน |        |                                                  |          | วันเกิด                  |             |                                         |                            | อายุ |    |  |  |
| Abia         Selection of the second of the second of                                                                                                    | ภายนอก-โครงการ                                                                                                    |       | × -                                                                       | 3100905051606   |        |                                                  |          | =                        | <b>X</b> 19 | 981-03-22 00:00:00                      |                            |      |    |  |  |
| ນໃສ່ທີ່ 1 ເດີຍ (an care)<br>age<br>5 Rama 9 sol 53 Skanhuang<br>5 Rama 9 sol 53 Skanhuang<br>5 Rama 9 sol 5                                                                                                    | เวิมัท                                                                                                    |       |                                                                           |                 |        |                                                  |          |                          |             |                                         |                            |      |    |  |  |
| Iayañasia         stana º soi 33 Suanluang         stárthractiár         ที่เกิด         ระยะหาด           siviae*         สำเหล*         รนักรไปรนะนี่อ์         ที่เกิด         ระยะหาด           inges                                                                                                    | บริษัท ที่โอที่ จำกัด (มหาชน)                                                                                                    |       |                                                                           |                 |        |                                                  |          |                          |             |                                         |                            |      |    |  |  |
| โลมูลคิตต่อ<br>โลมูสคิตต่อ<br>5 สรามอ 9 soi 53 Stanluang<br>Savia* รับบานสู่อ เมื่อ<br>เสรางานสู่อ เมื่อ<br>เสรางานสู่อ เมื่อ<br>เสรางานสู่อ เมื่อ<br>เมริศักร์เมื่อ<br>เมริศักร์เมริร์เมริร์เมริร์เมริร์เมริร์เมริร์<br>เมริร์ร์เมริร์เมริร์เมริร์<br>เมริร์ร์เมริร์ร์<br>เมริร์ร์เมริร์ร์<br>เมริร์ร์เมริร์ร์<br>เมริร์ร์ร์<br>เมริร์ร์<br>เมริร์ร์ร์<br>เมริร์ร์ร์<br>เมริร์ร์<br>เมริร์ร์ร์<br>เมริร์ร์ร์<br>เมริร์ร์<br>เมริร์ร์<br>เมริร์ร์<br>เมริร์ร์<br>เมริร์ร์<br>เมริร์ร์<br>เมริร์ร์ร์<br>เมริร์ร์<br>เมริร์<br>เมริร์ร์<br>เมริร์ร์<br>เมริร์ร์<br>เมริร์ร์<br>เมริร์ร์<br>เมริร์ร์<br>เมริร์ร์<br>เมริร์ร์<br>เมริร์ร์<br>เมริร์ร์<br>เมริร์ร์<br>เมริร์ร์<br>เมริร์ร์<br>เมริร์ร์<br>เมริร์ร์<br>เมริร์ร์<br>เมริร์ร์<br>เมริร์ร์<br>เมริร์ร์<br>เมริร์ร์<br>เมริร์ร์<br>เมริร์<br>เมริร์ร์<br>เมริร์<br>เมริร์<br>เมริร์<br>เมริร์ร์<br>เมริร์<br>เมริร์ |                                                                                                    |       |                                                                           |                 |        |                                                  |          |                          |             |                                         |                            |      |    |  |  |
| ร้อมูลคิศค่อ<br>โลยู่<br>5 Rama 9 Sol 53 Suanluang<br>โลยรามออ่ 53 Suanluang<br>เลี่ยงกามออ่ 10 100 11.7477465, 100.4339630 0 22.715<br>เลี่ยงกามออ่ 11.7477465, 100.4339630 0 22.715<br>เลี่ยงกามออ่ 10 100 11.7477465, 100.4339630 0 22.715<br>เลี่ยงกามออ่ 10 100 100 100 100 100 100 100 100 100                                                                                                    |                                                                                                    |       |                                                                           |                 |        |                                                  |          |                          |             |                                         |                            |      |    |  |  |
| มันกลูง         รับเกล 9 soi 53 Suaniuang         รับเส้าประเดีย์         ที่กิล         ระยะหาง           รับเกล 9 soi 53 Suaniuang         สันหาน่         ที่เส้าประเดีย์         ที่กิล         ระยะหาง           เส้าหานดง         สันหานดง         10250         13.7472465, 100.6339600         22.715           เหล่าหานี่เกิดลำ         โหรลักท์         สันห์         Line 10           083555605         Image         Image                                                                                                    |                                                                                                    |       |                                                                           |                 |        |                                                  |          |                          |             |                                         |                            |      |    |  |  |
| Naria Spoid SS Skanluang           Skala Spoid SS Skanluang           Skala Spoid SS Skanluang           Skala Spoid SS Skanluang           Intra Naria         Nighthysedia/         Nighthysedia/ <th colspan="2" ni<="" th=""><th></th><th></th><th></th><th></th><th></th><th></th><th></th><th></th><th></th><th></th><th></th><th></th><th></th></th>                                                                                                    | <th></th> <th></th> <th></th> <th></th> <th></th> <th></th> <th></th> <th></th> <th></th> <th></th> <th></th> <th></th> <th></th> |       |                                                                           |                 |        |                                                  |          |                          |             |                                         |                            |      |    |  |  |
| Starane 9 sol 53 Suantuang         niñt bhuñúí         níña         scarant           Starane 9 sol 53 Suantuang         atumat         niñt bhuñúí         níña         scarant           nesunnusnuse         atumate         10250         13.7472465, 100.8339630         22.715           undémnűaña*         Tumární         ásuá         Line 10         20.555665         Enter a valid sleiphone number         Scarante scarante sc                                                                                                    | ป้อมลติดต่อ                                                                                                    |       |                                                                           |                 |        |                                                  |          |                          |             |                                         |                            |      |    |  |  |
| รับกรัณ* สำหล* หลังไปหนดีย์ ที่ที่ด์ ระยะหาง<br>กรุณหาลดานคร ดี สะหานลูง 10259 13.7472455, 100.8339636 0 22.715<br>ในระทัพน์มือกือ* โทรสัพน์ รับเธี่น โบคะไฮ<br>081855881 0 Enter a valid belephone number 	 โอยะโ                                                                                                    | ข้อมูลติดต่อ<br>ที่อยู่*                                                                                                    |       |                                                                           |                 |        |                                                  |          |                          |             |                                         |                            |      |    |  |  |
| กรุงหาหมางมหร                                                                                                    | ม้อมูลติดต่อ<br><b>ร้อยู่*</b><br>5 Rama 9 soi 53 Suanluang                                                                       |       |                                                                           |                 |        |                                                  |          |                          |             |                                         |                            |      |    |  |  |
| โหรสัทหมีอถือ* โหรสัทห์ อีเนด์ Line IO<br>0818558081                                                                                                    | ม้อมูลพิดผ่อ<br>กือยู่*<br>5 Rama 9 sol 53 Suanluang<br>โจหวัด*                                                                   |       | อำเภอ*                                                                    |                 |        | วพัสใปรษณีย์                                     |          | พีกัด                    |             |                                         | ระยะทาง                    |      |    |  |  |
| 0818556081                                                                                                    | <mark>ม้อนูดดิดผ่อ<br/>lag*</mark><br>5 Rama 9 sol 53 Suanluang<br><b>วังหรัด*</b><br>กรุงเทพมกามศร                               |       | อำเภอ*<br>สะพานสูง                                                        |                 | •      | รหัสรีปรษณีย์<br>10250                           |          | <del>พิกัด</del><br>13.7 | 472465, 10  | 0.6339636 9                             | <b>ระยะหาง</b><br>23.715   |      | KI |  |  |
|                                                                                                    | ม้อมูลคัตต่อ<br>โลยู้*<br>5 Rama 9 sol 53 Suanluang<br>5 สรรร<br>สารงารมหารและ<br>หารสำหารีมิลถือ*                                | •     | อ้าเคอ*<br>สะทานสูง<br>โหรศัพษ์                                           |                 | •      | รหัสรีปรษณีย์<br>10250<br>อีเมต์                 |          | <b>พิกัด</b><br>13.74    | 472465, 10  | 0.6339636 <b>Ŷ</b><br>Line ID           | <b>Selfening</b><br>23.715 |      | K  |  |  |
|                                                                                                    | โอมูตติตต่อ<br>โอมู้*<br>5 Rama 9 sol 53 Suanluang<br>6 มรีสะ*<br>กรุงเทพมหานตร<br>บรรรัพรณีอยัง<br>6 มี5555601                   | •     | <mark>สำเภอ*</mark><br>สะทานสูง<br><b>โหรลัพท์</b><br>Enter a valid telep | phone number    | ۰<br>ر | รงโตใปรษณีย์<br>10250<br>อีเมต์<br>rattanan@tot! | b.net    | <b>ที่กัด</b><br>13.74   | 472465, 100 | 0.6339636 Q<br>Line ID<br>Enter Line ID | <b>ระยะทาง</b><br>23.715   |      | K  |  |  |
| มายหดุ                                                                                                    | โอมูลติดต่อ<br>โอมู"<br>5 Rama 9 sol 53 Suanluang<br>(พรัด"<br>กรุงงานมายนรา<br>มาส์หาร์มีอกิด"<br>0618554081                     | •     | <mark>สำเภอ"</mark><br>สะพานสูง<br><b>โหรส์พร์</b><br>Enter a valid telep | phone number    | ۰<br>ب | รมัสใปรษณีย์<br>10250<br>อีเมต์<br>rattanan⊜totl | b.net    | <b>พิกัด</b><br>13.74    | 472465, 10  | 0.6339636 9<br>Line ID<br>Enter Line ID | <b>ระยะหาง</b><br>23.715   |      | K  |  |  |

<u>ขั้นตอนการตรวจสอบเอกสารแนบ</u> ผู้ประกอบการคลิกที่ชื่อไฟล์ ใน Tab เมนู เอกสารแนบ ด้านล่าง ตรวจสอบรายละเอียดเอกสารแนบทั้งหมดอย่างละเอียด เพื่อยื่นประกอบการลงนาม กรณีผู้ประกอบการ ต้องการแก้ไข/เปลี่ยนแปลงเอกสารแนบสามารถทำได้โดยคลิก 🖍 ที่แถบดำเนินการด้านขวา

| ใบศาขส  | เอกสารแนบ         | ราคา                                      |                     |                     |                 |
|---------|-------------------|-------------------------------------------|---------------------|---------------------|-----------------|
| ข้อมูลเ | มู้ประกอบการ : CU | 19060001                                  |                     | แสดง 1 ถึง          | 1 จาก 1 ผลลัพธ์ |
|         | เอกสารแน          | Ц                                         |                     |                     | +               |
|         |                   | 43mdeso-OA-forOperators.pdf               | 2019-09-16 13:28:09 | 2019-09-16 13:28:09 |                 |
|         |                   | 4420190911_คู่มือ_MDES-OA_forOperator.pdf | 2019-09-16 13:55:26 | 2019-09-16 13:55:26 | ۵,۶             |

คลิกปุ่ม 🗲 เลือกจ... ทำการเลือกไฟล์เอกสาร เมื่อดำเนินการเสร็จแล้วคลิก 🔤 เพื่อทำการบันทึกเอกสาร

| เพิ่มเอกสารแนบ |                     | หน้าหลัก > เอกสารแนบ > เพิ่มเอกสารแนบ |
|----------------|---------------------|---------------------------------------|
| รหัสใบคำขอ*    |                     |                                       |
| - Select -     |                     | •                                     |
| ไฟล์*          |                     |                                       |
|                |                     | ······                                |
|                |                     |                                       |
|                |                     |                                       |
|                | D a L Muldury A     |                                       |
|                | Drag & drop เพลตรงน |                                       |
|                |                     |                                       |
|                |                     |                                       |
|                |                     |                                       |
| Select ไฟล์    |                     | 🚍 เลือกดู                             |
| หมายเหต        |                     |                                       |
|                |                     |                                       |
|                |                     |                                       |
|                |                     |                                       |
|                |                     |                                       |

ขั้นตอนการเพิ่มราคา ข้อมูล ความเร็ว Download/ความเร็ว Upload และ ราคาที่เสนอ โดยคลิกที่ Tab ราคา และ คลิกที่ปุ่ม 🛨

| ใบศาข   | อ เอกสารแนบ        | ราคา   |                           |                                 |                                        |         |          |               |
|---------|--------------------|--------|---------------------------|---------------------------------|----------------------------------------|---------|----------|---------------|
| ข้อมูลเ | งู้ประกอบการ : CU1 | 060001 | **กระทรวงขอสงวนสิทธิ์ในกา | รยกเลิกการอนุญาตในกรณีที่ตรวจพบ | ภายหลังว่าข้อมูลไม่เป็นไปตามที่นำเข้าไ | นระบบ** |          |               |
|         |                    |        |                           |                                 |                                        |         |          | 🛨 💷           |
| -       | ความเร็ว Download  |        |                           | ความเร็ว Upload                 | ราคา (บาท/เดือน                        | )       | สร้างโดย |               |
|         |                    |        |                           |                                 |                                        |         |          | สาเนนการ<br>* |
| ไม่พบผล | ลัพธ์              |        |                           |                                 |                                        |         |          |               |

ระบุข้อมูลความเร็ว Download/ความเร็ว Upload และ ราคาที่เสนอ เมื่อดำเนินการเสร็จแล้วคลิกปุ่ม 🕅 เพิ่มรายละเอียด

| เพิ่มขนาด Bandwidth | หน่าหลัก 🚽 ขนาด Bandwid | th 🕞 เพิ่มขนาด Bandwidth |
|---------------------|-------------------------|--------------------------|
| ความหร้า Download*  |                         |                          |
|                     |                         |                          |
| n 211171 Paleod"    |                         |                          |
|                     |                         |                          |
| តាតា (អាមុណ្យឹល)*   |                         |                          |
|                     |                         |                          |
| ajan tuji           |                         |                          |
| - 30001-            |                         | *                        |
| เพิ่มรายละเอียด     |                         |                          |

## 4. การขอใช้งานอุปกรณ์ Switch

คลิกเมนูงานขอใช้โครงข่าย -> ค้นหาอุปกรณ์จากแผนที่ ด้านซ้าย

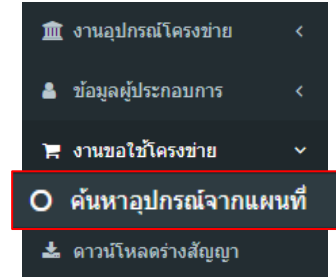

ผู้ประกอบการสามารถค้นหาโดยพิมพ์ชื่อสถ<sup>า</sup>นที่หรือ keyword ใกล้เคียงและคลิกเลือกสถานที่ที่ต้องการ

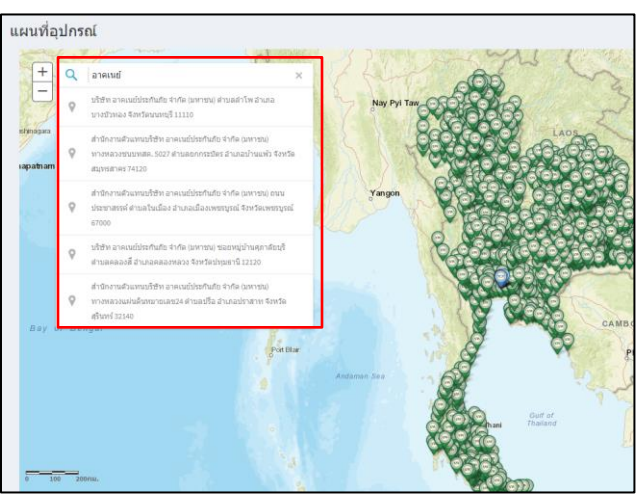

ผู้ประกอบการสามารถเลื่อน scroll mouse เพื่อทำการ zoom in และ zoom out ค้นหาหมุดอุปกรณ์ (Switch) บริเวณใกล้เคียง

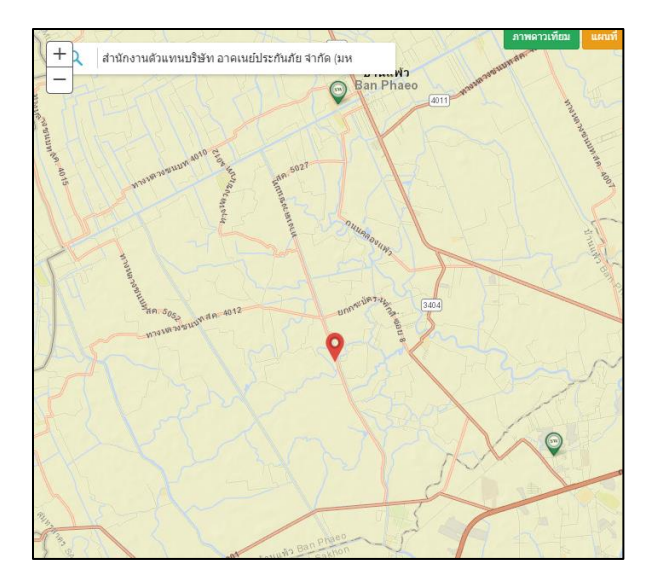

# คลิกหมุดที่ต้องการจองหรือใช้งานจะแสดงหน้าต่างรายละเอียดดังภาพ

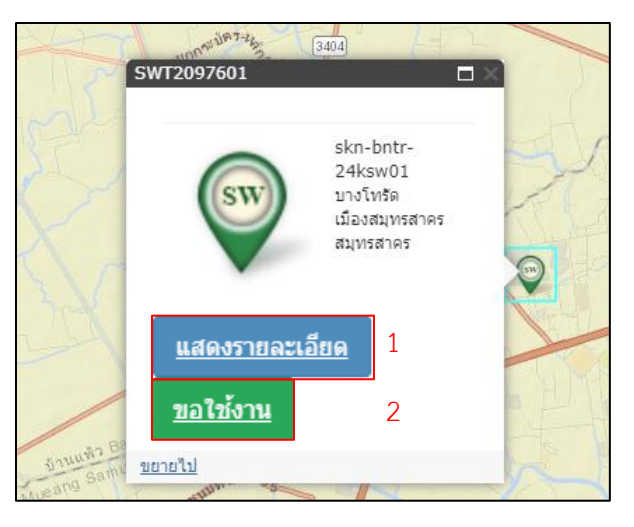

1. คลิก แสดงรายละเอียด เพื่อดูรายละเอียดอุปกรณ์ตัวนั้น ดังภาพ

|                                                                                                    | ข้อมูดทั่วไป                                      |                       |             |                                                  |
|----------------------------------------------------------------------------------------------------|---------------------------------------------------|-----------------------|-------------|--------------------------------------------------|
|                                                                                                    | รหัสอุปกรณ์                                       | SWT2619129            | QR Code     |                                                  |
|                                                                                                    | ชื่อ                                              | npm-omm1-24ksw01      | รายละเอียด  | อุ่มเหม้า ธาตุพนม นครพนม                         |
|                                                                                                    | รายละเอียด                                        |                       |             |                                                  |
|                                                                                                    | สถานะ                                             | Active                | กลุ่ม       | Devices                                          |
|                                                                                                    | ประเภท                                            | Network Switch        | สัญญา       | ยกระดับโครงสร้างพื้นฐานโทรคมนาคม                 |
|                                                                                                    | ความจุทั้งหมด                                     | 1360                  | พิกัด       | 16.8522149, 104.6813978888855                    |
|                                                                                                    | ประวัดิงาน                                        |                       |             |                                                  |
|                                                                                                    | วันที่สร้าง                                       | 2019-06-07 11:42:23   | วันที่แก้ใข | 2019-06-07 11:42:23                              |
|                                                                                                    | ผู้สร้าง                                          | System Administrator  | ผู้แก้ไข    | System Administrator                             |
| าลิก <u>แสดงรายละเอีย</u>                                                                                                    | เพื่อขอสิทธิ์                                     | ร์การใช้งานอุปกรณ์ดั  | ังกล่าว     |                                                  |
| าลิก <u>แสดงรายละเอีย</u><br>เพิ่มการใช้งานอุปกระ                                                                                                    | มพื่อขอสิทธิ์<br>ณ์ Switch                        | ร์การใช้งานอุปกรณ์ดั  | ังกล่าว     | หน่าหลด > การใช้งานทริพธิสัน - เช่นการใช้งานลู   |
| าลิก <u>แสดงรายละเอีย</u><br>เพิ่มการใช้งานอุปกระ                                                                                                    | เพื่อขอสิทธิ์<br><sub>ณ์ Switch</sub>             | ร์การใช้งานอุปกรณ์ดั  | ังกล่าว     | หน้าหลัก > การใช้งานทริษอัสัน > เพิ่มการใช้งานอุ |
| าลิก <u>แสดงรายละเอ็ย</u><br>เพิ่มการใช้งานอุปกระ<br>ง <del>มัดในตาขอ*</del><br>- select -                                                                                                    | เพื่อขอสิทธิ์<br><sub>ณ์ Switch</sub>             | ร์การใช้งานอุปกรณ์ดั  | ังกล่าว     | หน่างสัก > การใช้งานหริดสีสัน - เพิ่มการใช้งานอุ |
| าลิก <u>แสดงรายละเอ็ย</u><br>เพิ่มการใช้งานอุปกระ<br>รมัสโบตรอะ<br>- Select -<br>รมัสอุปกรณ์ Switch*                                                                                                    | 🗓 เพื่อขอสิทธิ์<br><sub>ณ์ Switch</sub>           | ร์การใช้งานอุปกรณ์ดั  | ังกล่าว     | หน้าหลัก - การใช้งานทริพธิสัน - เพื่อการใช้งานอุ |
| าลิก <u>แสดงรายละเอีย</u><br>เพิ่มการใช้งานอุปกระ<br>รมัสโบตรอะ<br>- Select -<br>รมัสอุปกรณ์ Switch*<br>รมหังbkb-24ksw01                                                                                                    | ม เพื่อขอสิทธิ์<br><sub>ฉ์ Switch</sub>           | รี่การใช้งานอุปกรณ์ดั | ังกล่าว     | หน่าหลัก - การใช้งานทริพธิสัน - เพิ่มการใช้งานอุ |
| าลิก แสดงรายละเอีย<br>เพิ่มการใช้งานอุปกระ<br>งษัสนทราย*<br>ระสะา<br>ราห์สุนกรณ์ switch*<br>รถเห็นbkb-24/เรพ01<br>รณฑ์น่านร้าน*                                                                                                    | IN เพื่อขอสิทธิ์<br>at switch                     | รี่การใช้งานอุปกรณ์ดั | ังกล่าว     | หน่าหลัก - การใช้งานหรัดสีม - เริ่มการไข่งานจุ   |
| กลิก         แสดงรายละเอีย           เพิ่มการใช้งานอุปกระ         งหัสนทรง           - Select -         งหัสอุปกรณ์ Switch*           รก่ะไม่หร้า-24/เฉพบไ         รก่ะไม่หร้า-24/เฉพบไ           รถหร้านให้งาน*         1           รถเริ่มหร้านให้งาน*         1           รณะรับกระ         2019-09-16 13:01:2                                                                                                    | เพื่อขอสิทธิ์<br>ณ์ switch                        | รี่การใช้งานอุปกรณ์ดั | ังกล่าว     | หน่าหลัก - การใช้งานหรัดสีน - เริ่มการไข่งานจู   |
| คลิก แสดงรายละเอีย<br>เพิ่มการใช้งานอุปกรย<br>งนัสปกราย*<br>รถไปสราย*<br>รถสนารถ์ Switch*<br>รถหังbkb-24kaw01<br>รถหังไม่มีงาน*<br>ชิ้มที่เริ่มใช้งาน*<br>ชิ้มรีเริ่มให้งาน*<br>ชิ้มรีเริ่มให้เริ่มให้งาน*<br>ชิ้มรีเริ่มให้งาน*<br>ชิ้มรีเริ่มให้งาน*<br>ชิ้มรีเริ่มให้งาน*<br>ชิ้มรีเริ่มให้งาน*<br>ชิ้มรีเริ่มให้งาน*<br>ชิ้มรีเริ่มให้เริ่มให้งาน*<br>ชิ้มรีเริ่มให้งาน*<br>ชิ้มรีเริ่มให้งาน*<br>ชิ้มรีเริ่มให้งาน*<br>ชิ้มรีเริ่มให้งาน*<br>ชิ้มรีเริ่มให้งาน*<br>ชิ้มรีเริ่มให้งาน*<br>ชิ้มรีเริ่มให้เริ่มให้งาน*<br>ชิ้มรีเริ่มให้งาน*<br>ชิ้มรีเริ่มให้งาน*<br>ชิ้มรีเริ่มให้งาน*<br>ชิ้มรีเริ่มให้งาน*<br>ชิ้มรีเริ่มให้งาน*<br>ชิ้มรีเริ่มให้งาน*<br>ชิ้มรีเริ่มให้งาน*<br>ชิ้มรีเริ่มให้งาน*<br>ชิ้มรีเริ่มให้งาน*<br>ชิ้มรีเริ่มให้เริ่มให้งาน* | <ul> <li>เพื่อขอสิทธิ์</li> <li>switch</li> </ul> | รี่การใช้งานอุปกรณ์ดั | ังกล่าว     | หน่าหลัก - การใช้งานหรัดสีม - เริ่มการไข่งานจ    |
| าลิก แสดงรายละเอีย<br>เพิ่มการใช้งานอุปกระ<br>รถสนทรขอ*<br>- Select -<br>พรสอนทรณ์ Switch*<br>รณร์เริ่มใช้งาน*<br>■ ¥ 2019-09-16 13:01:2<br>พมายเหตุ                                                                                                    | เพื่อขอสิทธิ์<br><sup>aí Switch</sup>             | รี่การใช้งานอุปกรณ์ดั | ังกล่าว     | หน่าหลัก - การใช้งานหรังเดียน - เพื่อการใช้งานอุ |
| าลิก แสดงรายละเอีย<br>เพิ่มการใช้งานอุปกรย<br>รหัสโบต่าขอ*<br>- Select -<br>รหัสปกรณ์ switch*<br>รหรืงไม่สร้าน*<br>■ X 2019-09-16 13:01:2<br>หมายเหตุ                                                                                                    | ฒ เพื่อขอสิทธิ์<br>a( Switch<br>₀                 | รี่การใช้งานอุปกรณ์ดั | ังกล่าว     | หน่าหลัก - การใช้งานหรัดดีสัน - เพื่อการใช้งานอุ |
| าลิก แสดงรายละเอีย<br>เพิ่มการใช้งานอุปกระ<br>รมัสในศาขอ*<br>- Select -<br>รมห์สนุกรณร์ switch*<br>รมห์เริ่มใช้งาน*<br>■ x 2019-06-16 13:01:2<br>มมายเหตุ                                                                                                    | 🖻 เพื่อขอสิทธิ์<br>at switch                      | ร์การใช้งานอุปกรณ์ดั  | ังกล่าว     | หน่างสัก > การใช่งานหริพธ์สัน - เริ่มการใช่งานอ  |

กรอกรายละเอียดครบถ้วนแล้วคลิก แสงรายละเอียด เพื่อบันทึก

#### <u>หมายเหตุ</u>

กรณีที่เป็นอุปกรณ์ของผู้ประกอบการ (อุปกรณ์ที่นำมาแลก) สามารถติดต่อกับผู้ประกอบการโดยตรงเพื่อขอใช้งาน

#### 5. การตรวจสอบข้อมูลใบคำขอและยืนยันข้อมูลครบถ้วน

เมื่อผู้ประกอบการยื่นขอใช้งานอุปกรณ์ครบถ้วน และ ตรวจสอบความถูกต้องของข้อมูลต่าง ๆ เป็นที่เรียบร้อยแล้ว คลิกที่เมนูข้อมูลผู้ประกอบการ -> ใบคำขอ -> ทั้งหมด และกด 💿 เพื่อดูรายละเอียดใบคำขอ

| ใบคำขอ     | ใบคำขอ หน้าหลัก >        |                   |               |           |           |                    |  |  |  |  |
|------------|--------------------------|-------------------|---------------|-----------|-----------|--------------------|--|--|--|--|
|            |                          |                   |               |           | แสดง 1 ต์ | โง 1 จาก 1 ผลลัพธ์ |  |  |  |  |
|            |                          |                   |               |           |           | ٠                  |  |  |  |  |
| รหัส       | ผู้ประกอบการ             | วันที่สร้างใบคำขอ | วันที่สิ้นสุด | มูลค่ารวม | สถานะ     | ส่วนมีเมอระ        |  |  |  |  |
| SO19080004 | CU19060002 กสท โทรคมนาคม | 2019-08-26        | 2020-08-26    | 0.00      | Trai      | ٢                  |  |  |  |  |

ตรวจสอบความถูกต้องและแก้ไขเปลี่ยนแปลงข้อมูล (รายละเอียดการแก้ไขเช่นเดียวกับขั้นตอนการแก้ไข รายละเอียดข้อมูลผู้ประกอบการ) บริเวณ Tab อุปกรณ์ที่ขอใช้ (ด้านล่าง) ให้ผู้ประกอบการคลิก 🥵 ชื่นชั่นข้

| ้อมูลครบถ้วน | เพื่อยืน |
|--------------|----------|
|--------------|----------|

#### เพื่อยืนยันข้อมูลถูกต้องครบถ้วน

| อุปกรณ์เ | ที่ขอใช้      | ใช้   | ปริมาณการใช้งาน เอกสารแนบ | ประวัดิใบศาขอ       |                             |                       |                  |
|----------|---------------|-------|---------------------------|---------------------|-----------------------------|-----------------------|------------------|
|          | ใบคำขอ : 5    | 6019  | 060001                    |                     |                             | แสดง <b>1 ถึง 1</b> ( | 0 จาก 16 ผลลัพธ์ |
|          |               |       |                           |                     |                             | 🕑 ยืนยันข้อ           | มูลครบถ้วน       |
|          | รหัสอุปกรณ์   | Swite | h                         | วันที่เริ่มใช้งาน   | วันที่ทำการเชื่อมต่ออุปกรณ์ | การเชื่อมต่อ          | ดำเนินการ        |
|          | srn-tsl-24ksw | 01    |                           | 2019-09-12 16:23:54 | 2019-09-13 10:54:37         | Connect               | ۰.               |
|          | srn-tsl-24ksw | 01    |                           | 2019-09-12 16:23:05 | 2019-09-13 10:54:37         | Connect               | ۰.               |
|          | srn-tsl-24ksw | 01    |                           | 2019-09-12 16:20:29 | 2019-09-13 10:54:37         | Connect               | ۲                |
|          | plk-ind-24ksv | v01   |                           | 2019-09-12 16:19:09 | 2019-09-13 10:54:37         | Connect               | ۲                |
|          | pct-sym-24ks  | w01   |                           | 2019-09-12 16:12:38 | 2019-09-13 10:54:37         | Connect               | ۲                |

| ท่านได้นำเข้าข้อมูลครบถ้วนแล้ว                                                                                                    | ×        |               |
|----------------------------------------------------------------------------------------------------|----------|---------------|
| เมื่อกคยื่นยันแล้ว ท่านไม่สามารถเพิ่มเติม/แก้ไขข้อมูลได้<br>หากคู่ประกอบการประสงค์จะขอแก้ไขข่อมูลไหม่ กรุณาติดต่อ Openaccess@mdes.go.th<br>ทั้งนี้หากการแก้ไขเป็นการเพิ่มเติมอุปกรณ์ที่ขอใช้ไหม่จะต่องยกเด็กคำขอนี้แล้ว<br>และเริ่มต้นจัดทำไปคำขอไหม่ |          |               |
| <b>เ</b> รียนยัน                                                                                                    | 🖱 ຍກເລັກ | ใช้งา<br>6-07 |

เมื่อคลิกยืนยันข้อมูลแล้ว ระบบจะส่งข้อมูลไปให้สำนักงานปลัดกระทรวงดิจิทัลเพื่อเศรษฐกิจและสังคม เพื่อนำไป ประกอบการพิจารณาอนุญาตให้ใช้งานอุปกรณ์โครงข่ายเน็ตประชารัฐ

#### 6. การทำสัญญาเข้าเชื่อมต่อโครงข่ายเน็ตประชารัฐ

เมื่อสำนักงานปลัดกระทรวงดิจิทัลเพื่อเศรษฐกิจและสังคม อนุญาตให้ผู้ประกอบการเข้าเชื่อมต่อระบบจะแจ้งเตือน

สถานะที่ 🏴 เพื่อให้ผู้ประกอบ download เอกสาร (ร่าง) สัญญา ที่เมนู

🛓 ดาวน์โหลด (ร่าง) สัญญา

ระบบจะแสดงหน้าต่าง ดาวน์โหลดเอกสาร (ร่าง) สัญญา คลิก 🥏 บริเวณแถบดำเนินการเพื่อแสดงเอกสาร

|                                 |                                               |                                        | แสดง                | ง 1 ถึง 1 จาก 1 ผลลัพ |
|---------------------------------|-----------------------------------------------|----------------------------------------|---------------------|-----------------------|
|                                 |                                               |                                        |                     |                       |
| รนัสใบดำวาล                     | ไฟย์                                          | นบายเนต                                | วันที่สร้าง         | ดำเนินการ             |
| 5019060001 รัฐนันทน์ นันทียะกุล | 98ร่างสัญญาให้ใช้โครงข่ายเน็ตประชารัฐ v.3.pdf | ร่างสัญญาให้ไข้โครงข่ายเน็ตประชารัฐ V3 | 2019-09-18 15:31:54 |                       |
|                                 |                                               |                                        |                     | 9                     |

ผู้ประกอบการสามารถ download เอกสาร (ร่าง) สัญญาดังกล่าวได้โดยคลิก 💶 มุมบนด้านขวา

| 1/10                                                                                                    | ¢ | Ŧ | ē |
|----------------------------------------------------------------------------------------------------|---|---|---|
|                                                                                                    |   |   |   |
|                                                                                                    |   |   |   |
| สัญญาการใช้โครงข่ายเน็คประชารัฐภายได้โครงการเน็คประชารัฐ                                                                           |   |   |   |
| สัญญาเลขที่                                                                                                    |   |   |   |
| สัญญาสบับนี้ทำขึ้น ณ สำนักงานปลัดกระทรวงติจิทัณฑ์อเศรษฐกิจและสังหม เลขที่                                                          |   |   |   |
| หมู่ทียาคารถามถามถามยางยางยตยตยตยตยตยตยตยต                                                                                         |   |   |   |
| ระหว่าง สำนักงานได้การทาวพิธีที่จะเพื่อหรายที่จะและสังคม โดย                                                                       |   |   |   |
| ณ สำนักงานทะเบียนหุ้นส่วนบริษัทกรุงเทพมหานคร กรมพัฒนาธุรกิจการค้า กระทรวงพาณิชย์<br>มีสำนักงานใหญ่ คต่เลขที่ ถนน ต่ำนอ/แขวง คำเภค/ |   |   |   |

โดยผู้ประกอบการ Download เอกสาร (ร่าง) สัญญาการใช้โครงข่ายเน็ตประชารัฐภายใต้โครงการเน็ต

ประชารัฐ โดยให้ลงนาม จำนวน 2 ชุด แนบเอกสารดังต่อไปนี้

🗖 หนังสือมอบอำนาจ

🗖 หนังสือจดทะเบียนบริษัท

🗖 สำเนาบัตรประชาชนของผู้มอบ กับผู้รับมอบ หลักประกันสัญญา

🛛 หลักประกันสัญญา

🗖 ใบคำขอของบริษัทที่ขอเชื่อมต่อ (พิมพ์ออกจากระบบ)

🛛 เอกสารสำคัญอื่น ๆ (ถ้ามี)

โดยเอกสารทุกใบต้องมีการลงนามให้ครบถ้วน และส่งให้กระทรวงฯ เพื่อลงนาม โดยกระทรวงจะส่ง คู่สัญญาให้บริษัทจำนวน 1 ชุด

<u>หมายเหตุ:</u> 1. มีการกำหนดหลักประกันสัญญาไว้ผู้ เพื่อประกันความเสียหายที่อาจเกิดขึ้นเนื่องมาจากการไม่ ปฏิบัติตามสัญญา โดยได้กำหนดวงเงินค้ำประกันเท่ากับร้อยละ 3 ของราคารวมอุปกรณ์เชื่อมต่อ (SDP) ที่ผู้ขอใช้ ได้รับอนุญาตให้เชื่อมต่อและใช้งานทั้งหมด มามอบให้แก่ผู้ให้ใช้ก่อนหรือในวันลงนามสัญญานี้

2. ราคาอุปกรณ์เชื่อมต่อ (SDP) ต่อหน่วยเท่ากับ 2,605.45 บาท รวมภาษีมูลค่าเพิ่มแล้ว

 ผู้ประกอบการจะต้องดำเนินการเชื่อมต่ออุปกรณ์<u>ภายใน 60 วัน</u> หลังจากได้รับอนุมัติและลงนามใน สัญญาเรียบร้อยแล้ว กระทรวงขอสงวนสิทธิ์ในการยกเลิกสิทธิ์การใช้งานอุปกรณ์นั้น ๆ โดยระบบจะมีการแจ้ง เตือนไปยัง account ของผู้ประกอบการในวันที่ 45

## 7. การเชื่อมต่อและบันทึกปริมาณการใช้งาน

ภายใน 60 วัน หลังจากมีการลงนามในสัญญาเป็นที่เรียบร้อยแล้ว ผู้ประกอบการจะต้องดำเนินการเชื่อมต่อ อุปกรณ์ Switch ที่ขอใช้งานทั้งหมด โดยสามารถดูได้จากแถบเมนู

ข้อมูลผู้ประกอบการ -> ใบคำขอ -> บันทึกอุปกรณ์ที่ขอใช้ หรือ

ข้อมูลผู้ประกอบการ -> ใบคำขอ -> ทั้งหมด และกด 💿 เพื่อดูรายละเอียดใบคำขอ บริเวณ tab อุปกรณ์ที่ขอใช้ ด้างล่าง

หัวข้อ การเชื่อมต่อ ของอุปกรณ์ที่ขอใช้จะเปลี่ยนเป็น "เชื่อมต่อ" ดังภาพ (ดำเนินการโดย admin/กระทรวงฯ)

| บันทึกอุปกรณ์ที่ขอใช้ |                                  |                     | หน้าหลัก = บันทึกอุป    | insolvinate |
|-----------------------|----------------------------------|---------------------|-------------------------|-------------|
|                       |                                  |                     | แสดง 1 ถึง 10 จาก 1,321 | ผลลัพธ์     |
|                       |                                  |                     |                         | ٠           |
| รหัสอุปกรณ์ Switch    | รหัสใบคำขอ                       | วันที่เริ่มใช้งาน   | การเชื่อมต่อ ดำเนื      | วันการ      |
| srn-tsl-24ksw01       | SO19060001 รัฐนันหน์ นันที่ยะกุล | 2019-09-12 16:23:54 | Connect                 | ۲           |
| srn-tsl-24ksw01       | S019060001 รัฐมันหน์ นันทียะกุล  | 2019-09-12 16:23:05 | Connect                 | ۲           |
| srn-tsl-24ksw01       | 5019060001 รัฐมันหน์ มันที่ยะกุล | 2019-09-12 16:20:29 | Connect                 | ۲           |
| plk-ind-24ksw01       | SO19060001 รัฐนันทาโ นันทียะกุล  | 2019-09-12 16:19:09 | Connect                 | ۲           |
| pct-sym-24ksw01       | SO19060001 รัฐนันหน์ นันที่ยะกุล | 2019-09-12 16:12:38 | Connect                 | ۲           |
| nma-htl-24ksw01       | SO19060001 รัฐนันหน์ นันทียะกุล  | 2019-09-12 16:11:34 | Connect                 | •           |
| nma-skw-24ksw01       | SO19060001 รัฐมันหน์ มันที่ยะกุล | 2019-09-12 15:58:52 | Connect                 | ۲           |
| kri-nongfi-24ksw01    | SO19070002 TOT Public            | 2019-09-12 12:06:25 | Connect                 | •           |
| kri-nongfi-24ksw01    | SO19070002 TOT Public            | 2019-09-12 12:06:25 | Connect                 | ۲           |
| kri-nongfi-24ksw01    | S019070002 TOT Public            | 2019-09-12 12:06:25 | Connect                 | ۲           |

และผู้ประกอบการจะต้องดำเนินการ บันทึกปริมาณการใช้งาน ที่ได้จากการขาย ภายใน 120 วัน หลังจากมีการลง นามหรืออนุมัติใบคำขอ (ขั้นตอนการบันทึกปริมาณการใช้งานตามข้อ 7.2 -> เมนู <u>ใบคำขอ</u> -> Tab เมนูปริมาณ การใช้งาน) กรณีที่ผู้ประกอบการไม่สามารถดำเนินการเชื่อมต่ออุปกรณ์ที่ขอใช้ได้ภายในระยะเวลาที่กำหนด ผู้ประกอบการสามารถยื่น<u>ขอขยายเวลาเชื่อมต่อ</u>ได้ ดังนี้

แถบเมนู ข้อมูลผู้ประกอบการ -> ใบคำขอ -> ทั้งหมด

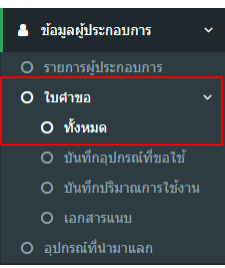

• คลิก ° ที่แถบดำเนินการด้านขวา เพื่อดูรายละเอียดใบคำขอ

| ใบคำขอ ""  |                       |                   |               |          |         |                       |
|------------|-----------------------|-------------------|---------------|----------|---------|-----------------------|
|            |                       |                   |               |          | แสดง    | 1 ถึง 4 จาก 4 ผลลัพร่ |
|            |                       |                   |               |          |         | ۰                     |
| านัส       | ผู้ประกอบการ          | วันที่สร้างใบตำขอ | วันที่สิ้นสุด | มูลดำรวม | สถานะ   | ต่าเนินการ            |
| 5019060001 | CU19060001 TOT Public | 2019-06-07        | 2019-06-07    | 0.00     | Tuni    |                       |
| S019090002 | CU19060001 TOT Public | 2019-07-04        | 2020-07-04    | 0.00     | angala. | 9                     |
| S019090001 | CU19060001 TOT Public | 2019-07-04        | 2020-07-04    | 0.00     | saaanna |                       |
| 5019070002 | CU19060001 TOT Public | 2019-07-04        | 2020-07-04    | 0.00     | uniin   | ۲                     |

เมนูย่อย อุปกรณ์ที่ขอใช้ บริเวณ tab ด้านล่าง คลิก ของยายเวลาเชื่อมด่อ

| อุปกรณ์ที่ขอใช้    | ปริมาณการไข่งาน | เอกสารแนบ | ประวัติใบศาขอ     |                             |              |            |
|--------------------|-----------------|-----------|-------------------|-----------------------------|--------------|------------|
| ใบคำขอ : SO19090   | 0002            |           |                   |                             |              |            |
|                    |                 |           |                   |                             | ขอขยายเวลาเ  | ชื่อมต่อ   |
| รษัสอุปกรณ์ Switch |                 |           | วันที่เริ่มใช้งาน | วันที่ทำการเชื่อมต่ออุปกรณ์ | การเชื่อมต่อ | ด่าเนินการ |
| Taiwaa and the of  |                 |           |                   |                             |              |            |

หน้าต่างยืนยันการขอขยายเวลาการเชื่อมต่อ คลิก <sup>ณินอน</sup> เพื่อดำเนินการต่อ

| ขอขยายระยะเวลาการเชื่อมต่ออุปกรณ์ Switch ที่ขอใช้งาเ                  | u ×                            |
|-----------------------------------------------------------------------|--------------------------------|
| ท่านสามารถขอขยายระยะเวลาการเชื่อมต่ออุปกรณ์ใต้ 1 ครั้ง เป็นเวลา 60 วิ | ัน                             |
|                                                                       |                                |
|                                                                       | <b>ย</b> ืนยัน <sup>เล็ก</sup> |
| CU19060001 TOT Public                                                 | 1011                           |

ผู้ประกอบการกรอกข้อมูล (สาเหตุการขอขยาย) เพื่อประกอบการพิจารณาอนุมัติคำร้องดังกล่าวและคลิก ชื่อ

| มูลประกอบกา  | เพ็จารณา |
|--------------|----------|
| 4 <b>9</b> * |          |
| ลสอบ123456   |          |

 เมื่อดำเนินการเรียบร้อย ระบบจะส่งคำร้องไปยัง admin/กระทรวงฯ เพื่อพิจารณาอนุมัติและแจ้งเตือน กลับมายังผู้ประกอบการ โดยผู้ประกอบการสามารถติดตาม notification ต่าง ๆ ได้ทางมุมบนขวา ดังภาพ

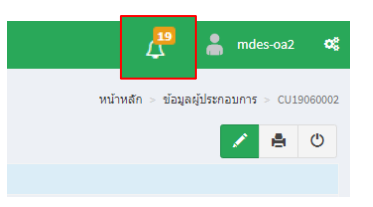

#### 8. เมนู ระบบ MDES Open Access

้ขั้นตอนการใช้งานเมนู ระบบ MDES Open Access ประกอบด้วย 4 เมนูหลัก ได้แก่

- 1. งานอุปกรณ์โครงข่าย
- 2. ข้อมูลผู้ประกอบการ
- 3. งานขอใช้โครงข่าย
- 4. ดาวน์โหลด (ร่าง) สัญญา

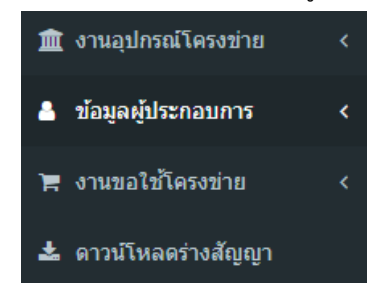

 เมนู <u>งานอุปกรณ์โครงข่าย</u> แสดงข้อมูลอุปกรณ์ Switch และ SDP โครงการเน็ตประชารัฐทั้งหมด (รวมถึง อุปกรณ์ที่ผู้ประกอบการประเภทที่มีโครงข่ายของตนเองเปิดสิทธิให้กระทรวงเข้าใช้งาน) ประกอบด้วยเมนูย่อย ดังนี้

| 🏛 งานอุปกรณ์โครงข่าย 🗸 🗸 |   |  |  |  |  |  |  |
|--------------------------|---|--|--|--|--|--|--|
| O บริหารจัดการอุปกรณ์ ~  |   |  |  |  |  |  |  |
| O Switch โครงการทั้งหมด  | a |  |  |  |  |  |  |
| O SDP โครงการทั้งหมด     |   |  |  |  |  |  |  |
| O Switch ทั้งหมด (map)   |   |  |  |  |  |  |  |

- O <u>บริหารจัดการอุปกรณ์</u> แสดงรายละเอียดข้อมูลอุปกรณ์ Switch และ SDP ทั้งหมดของกระทรวง
- <u>Switch ทั้งหมด (map)</u> แผนที่แสดงหมุดอุปกรณ์ Switch ทั้งหมดของทั้งกระทรวงและ ผู้ประกอบการ
- เมนู ข้อมูลผู้ประกอบการ แสดงรายละเอียดผู้ประกอบการ, ใบคำขอ และอุปกรณ์ที่ผู้ประกอบการนำมา แลก โดยผู้ประกอบการสามารถแก้ไขปรับปรุงข้อมูลต่าง ๆ ให้ถูกต้องได้ โดยประกอบด้วยเมนูย่อย ดังนี้

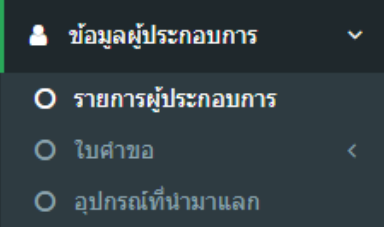

<u>รายการผู้ประกอบการ</u> แสดงรายละเอียดเกี่ยวกับผู้ประกอบการ ซึ่งผู้ประกอบการสามารถเพิ่ม
 เอกสารแนบและราคา เพื่อให้กระทรวงพิจารณาที่เมนูนี้

- O <u>ใบคำขอ</u> แสดงรายการ/รายละเอียดใบคำขอของผู้ประกอบการ ซึ่งผู้ประกอบการสามารถ ดำเนินการต่าง ๆ ได้ใน Tab ด้านล่างเมื่อคลิกดูรายละเอียดใบคำขอนั้น ๆ เช่น เพิ่มการใช้ งานทรัพย์สิน และเพิ่มปริมาณการใช้งาน เป็นต้น
- O <u>อุปกรณ์ที่นำมาแลก</u> แสดงรายการอุปกรณ์ทั้งหมดที่ผู้ประกอบการนำมาแลก
- เมนู <u>งานขอใช้โครงข่าย</u> แสดงแผนที่อุปกรณ์ Switch และผู้ประกอบการสามารถขอใช้งานอุปกรณ์ได้ โดยประกอบด้วยเมนูย่อย ดังนี้

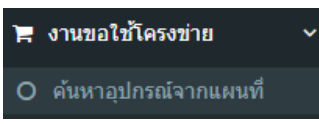

- <u>ค้นหาอุปกรณ์จากแผนที่</u> สำหรับผู้ประกอบการเพื่อขอใช้งานอุปกรณ์ (จอง Switch) หรือแสดง รายละเอียดอุปกรณ์
- เมนู <u>ดาวน์โหลด (ร่าง) สัญญา</u> สำหรับผู้ประกอบการเพื่อดาวน์โหลด (ร่าง) สัญญา หลังจากมีการยืนยัน ข้อมูลครบถ้วนแล้ว

#### 8.1. เมนู งานอุปกรณ์โครงข่าย

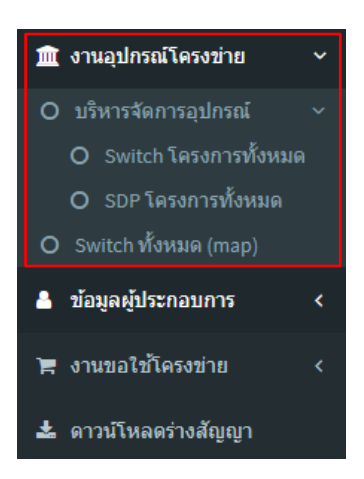

- เมน<u>ูบริหารจัดการอุปกรณ์</u> แสดงข้อมูลอุปกรณ์ Switch และ SDP ของโครงการทั้งหมด ประกอบด้วยเมนู
   ย่อยดังนี้
  - <u>Switch โครงการทั้งหมด</u> แสดงรายการอุปกรณ์ Switch ของโครงการทั้งหมด โดยจำนวน
     อุปกรณ์ Switch ของกระทรวงทั้งหมดมี 1,309 ตัว
  - <u>SDP โครงการทั้งหมด</u> แสดงรายการอุปกรณ์ SDP ของโครงการทั้งหมด โดยจำนวนอุปกรณ์ของ
     SDP ของกระทรวงทั้งหมดมี 58,451 ตัว

ผู้ประกอบการสามารถคลิกปุ่ม 💿 เพื่อดูรายละเอียดอุปกรณ์ได้

| บริหา | ารจัดการอุปกรณ์ |                  |                                                |                    |       | หน้าหลัก > 1             | บริหารจัดการอุปกรณ์ |
|-------|-----------------|------------------|------------------------------------------------|--------------------|-------|--------------------------|---------------------|
| อุปก  | รถ์ Switch      |                  |                                                |                    |       | แสดง <b>1 ถึง 10</b> จาก | 1,309 ผลลัพธ์       |
|       |                 |                  |                                                |                    |       |                          | ٠                   |
|       | รหัสอุปกรณ์     | ชื่อ             | รายละเอียด                                     | ประเภท             | ความๆ | สถานะ                    |                     |
|       |                 |                  |                                                | Network Switch 🗶 🔻 |       | Any Status 🔻             | ดำเนินการ           |
|       | SWT3810086      | bun-bkl-24ksw01  | ปึงโขงหลง บึงกาฬ                               | Network Switch     | 24    | Active                   |                     |
|       | SWT3767450      | L2_บ้านเขว้า     | โนนแดง บ้านเขว้า ชัยภูมิ                       | Network Switch     | 24    | Active                   | O                   |
|       | SWT3767331      | L2_สามสวน        | สามสวน บ้านแท่น ชัยภูมิ                        | Network Switch     | 24    | Active                   | ۲                   |
|       | SWT3767170      | นาฝ่าย           | นาฝาย เมืองขัยภูมิ (สาขาตาบลโนนสำราญ)* ขัยภูมิ | Network Switch     | 24    | Active                   | ۲                   |
|       | SWT3138415      | nan-wsa-24ksw01  | กลางเวียง เวียงสา น่าน                         | Network Switch     | 24    | Active                   | ۲                   |
|       | SWT3137541      | kbi-bnnu-24ksw01 | นาเหนือ อ่าวลึก กระบึ่                         | Network Switch     | 24    | Active                   | ۲                   |
|       | SWT3743083      | kri-bag-24ksw01  | บ้านเก่า เมืองกาญจนบุรี กาญจนบุรี              | Network Switch     | 24    | Active                   | ۲                   |
|       | SWT2978793      | cpm-suya-24ksw01 | ชับใหญ่ ชับใหญ่ ชัยภูมิ                        | Network Switch     | 24    | Active                   | ۲                   |
|       | SWT2977522      | cbi-pnn-24ksw01  | NULL                                           | Network Switch     | 24    | Active                   | ۲                   |
|       | SWT2961023      | cpm-bko-24ksw03  | หนองบัวบาน จัตุรัส ชัยภูมิ                     | Network Switch     | 24    | Active                   | ۲                   |

ตัวอย่างรายละเอียดอุปกรณ์ Switch

| อุปกรถ | ί : SWT3810086 |                      |             | หน่าหลัก = อุปกรณ์ = 5WT3810086       |
|--------|----------------|----------------------|-------------|---------------------------------------|
|        |                |                      |             | <b>B</b> O                            |
| •      | ข้อมูลทั่วไป   |                      |             |                                       |
|        | รหัสอุปกรณ์    | SWT3810086           | QR Code     |                                       |
|        | ชื่อ           | bun-bkl-24ksw01      | รายละเอียด  | บึงโขงหลง บึงกาฬ                      |
|        | รายละเอียด     |                      |             |                                       |
|        | สถานะ          | Active               | กลุ่ม       | Devices                               |
|        | ประเภท         | Network Switch       | สัญญา       | ยกระดับโครงสร้างพื้นฐานโทรคมนาคม      |
|        | ความๆ          | (12/1010)            | พีกัด       | 17.96670322649845, 104.05289105434417 |
|        | ประวัติงาน     |                      |             |                                       |
|        | วันที่สร้าง    | 2019-06-07 11:42:23  | วันที่แก้ไข | 2019-06-07 11:42:23                   |
|        | ผู้สร้าง       | System Administrator | ผู้แก้ไข    | System Administrator                  |

ตัวอย่างรายละเอียดอุปกรณ์ SDP

| อุปกรณ์ : SDP3803159 |             |                      |             | หน้าหลัก - อุปกรณ์ - SDP3803159                                                                                                    |
|----------------------|-------------|----------------------|-------------|----------------------------------------------------------------------------------------------------|
|                      | ข้อมอห์วไป  |                      |             | <b>e</b> 0                                                                                                    |
|                      | andauren    |                      |             | The summaries of the second second seco |
|                      | รษัสอุปกรณ์ | SDP3603159           | QR Code     |                                                                                                    |
|                      | ชื่อ        | SDP022               | รายละเอียด  | หมู่ 6 ใสชัน โดกสะบ้า นาโยง ตรัง                                                                                                    |
|                      | รายดะเอียด  |                      |             |                                                                                                    |
|                      | สถานะ       | Active               | กลุ่ม       | Devices                                                                                                    |
|                      | ประเภท      | SDP                  | สัญญา       | บกระดับโครงสร้างพื้นฐานโทรดมนาคม                                                                                                    |
|                      | ความๆ       | (โมโลลีส์)           | พิศัล       | 7,48765811739414,99,71264906688214                                                                                                    |
|                      | ประวัติงาน  |                      |             |                                                                                                    |
|                      | วันที่สร้าง | 2019-07-03 16:00:00  | วันที่แก้ไข | 2019-07-03 16:00:00                                                                                                    |
|                      | ผู้สร้าง    | System Administrator | ญันก์ไข     | System Administrator                                                                                                    |

เมนู <u>Switch ทั้งหมด(map)</u> แผนที่แสดงหมุดอุปกรณ์ Switch ทั้งของกระทรวงและของผู้ประกอบการ

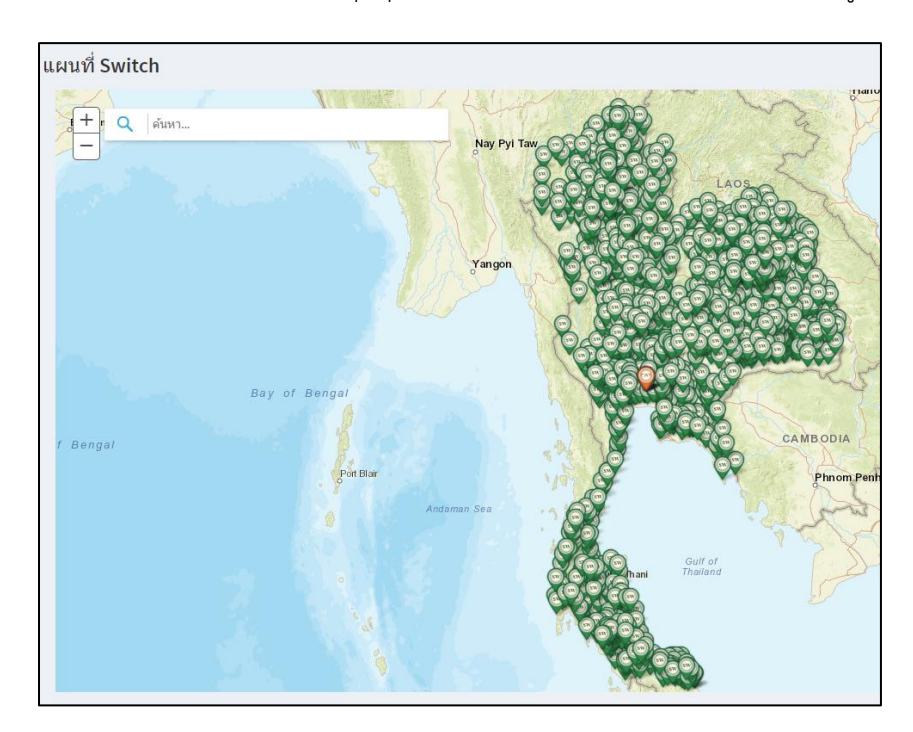

โดยอุปกรณ์ของของกระทรวงจะเป็นหมุดสีเขียวและผู้ประกอบการจะถูกแยกตามสีของหมุดที่ ผู้ประกอบการที่มีโครงข่ายเป็นของตนเองนำอุปกรณ์เข้าสู่ระบบเพื่อนำมาแลกในเงื่อนไขที่กระทรวงฯ กำหนดดังนี้

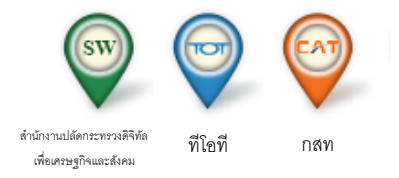

ทั้งนี้ หากผู้ประกอบการจะขอใช้อุปกรณ์ของผู้ประกอบการรายอื่นที่นำมาแลกในโครงข่ายเน็ตประชารัฐ แบบเปิด ขอให้ติดต่อบริษัทตามข้อมูลที่แสดงในหมุดโดยตรง

#### 8.2. เมนู ข้อมูลผู้ประกอบการ

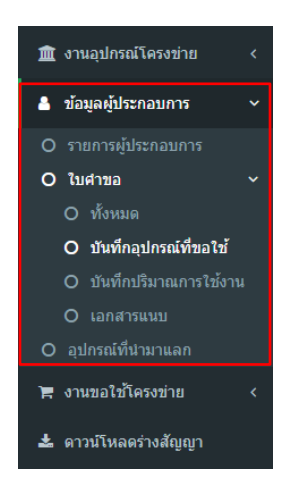

 เมนู <u>รายการผู้ประกอบการ</u> สำหรับแสดงรายละเอียดข้อมูลของผู้ประกอบการรายนั้น ๆ
 ซึ่งผู้ประกอบการต้องดำเนินการเพิ่มเอกสารแนบและราคา เพื่อเป็นหลักฐานประกอบการพิจารณาและ ลงนามกับกระทรวง

| ข้อมูลผู้ประกอบการ : CU19060001 หน้าหลัก > ข้อมูลผู้ประกอบการ : C |                       |             |                   |                   |               |                    |           |            | หน้าหลัก > ข้อมูลผู้ประกอบก  | ns > cu: | 19060001      |
|-------------------------------------------------------------------|-----------------------|-------------|-------------------|-------------------|---------------|--------------------|-----------|------------|------------------------------|----------|---------------|
|                                                                   |                       |             |                   |                   |               |                    |           |            | 1                            | ٠        | Ċ             |
| ข้อมูลทั่วไป                                                      |                       |             |                   |                   |               |                    |           |            |                              |          |               |
| รหัส                                                              |                       | CU1906000   | 01                |                   |               |                    |           |            |                              |          |               |
| ชื่อผู้ประสานงาน                                                  |                       | RAL TOT P   | ublic             |                   | ประเภท        |                    | ภายนอก-1  | ัดรงการ    |                              |          |               |
| รหัสบัตรประชาชน                                                   |                       | 310090505   | 1606              |                   | วันเกิด       |                    | 22 Mar 19 | 81         |                              |          |               |
| บริษัท                                                            |                       | บริษัท ทีโอ | ที่ จำกัด (มหาชน) |                   |               |                    |           |            |                              |          |               |
| ข้อมูลการติดต่อ                                                   |                       |             |                   |                   |               |                    |           |            |                              |          |               |
| ที่อยู่                                                           | 5 Rama 9 soi 53 Suanl | luang       |                   |                   |               |                    |           |            |                              |          |               |
| อำเภอ                                                             | สะพานสูง              |             | จังหวัด           | กรุงเทพมหานคร     | รหัสไปรษณีย์  | 10250              | พิกัด     |            | 13.7472465, 100.633963699999 | 98       |               |
| โทรศัพท์มือกือ                                                    | 0818558081            |             | โทรศัพท์          |                   | อีเมล์        | rattanan@totbb.net |           | ระยะทาง    | 23.715                       |          |               |
| หมายเหตุ                                                          |                       |             |                   |                   |               |                    |           |            |                              |          |               |
| ประวัติงาน                                                        |                       |             |                   |                   |               |                    |           |            |                              |          |               |
| วันที่สร้าง                                                       |                       | 2019-06-07  | 7 13:48:45        |                   | วันที่แก้ไข   |                    | 2019-09-0 | 3 10:55:26 |                              |          |               |
| สร้างโดย                                                          |                       | System Ad   | ministrator       |                   | แก้ไขโดย      |                    | MDES-OA1  |            |                              |          |               |
|                                                                   |                       |             |                   |                   |               |                    |           |            |                              |          |               |
| ใบต่าขอ เอกส                                                      | ารแนบ ราดา            |             |                   |                   |               |                    |           |            |                              |          |               |
| ข้อมูลผู้ประกอบก                                                  | CU19060001 : דר       |             |                   |                   |               |                    |           |            | แสดง <b>1 ถึง 2</b>          | จาก 2 ผส | <b>มลัพธ์</b> |
|                                                                   |                       |             |                   |                   |               |                    |           |            |                              |          |               |
| 🔍 รหัส                                                            |                       |             |                   | วันที่สร้างใบคำขอ | วันที่สิ้นสุด |                    |           |            | มูลดำรวม                     | ด่าเนินค | าาร           |
| S01907000                                                         | 2                     |             |                   | 2019-07-04        | 2020-07-04    |                    |           |            | 0.00                         | ۲        |               |
| S01906000                                                         | L                     |             |                   | 2019-06-07        | 2019-06-07    |                    |           |            | 0.00                         | ۲        |               |

ขั้นตอนการเพิ่มเอกสารแนบ ผู้ประกอบการสามารถดำเนินการได้ที่ Tab เมนูด้านล่าง และคลิก 🛨

| เอกสารแนบ ราคา                                            |          |                     |                     |     |  |  |  |  |  |  |  |
|-----------------------------------------------------------|----------|---------------------|---------------------|-----|--|--|--|--|--|--|--|
| ข้อมูลผู้ประกอบการ: CU19060001 แสดง 1 ถึง 1 จาก 1 ผลสัพธ์ |          |                     |                     |     |  |  |  |  |  |  |  |
|                                                           |          |                     |                     | +   |  |  |  |  |  |  |  |
| ไฟล์                                                      | หมายเหตุ | วันที่สร้าง         | วันที่แก้ไข         |     |  |  |  |  |  |  |  |
| 39How_to_USO_App.pdf                                      |          | 2019-09-05 10:28:36 | 2019-09-05 10:28:36 | ⊚∕≞ |  |  |  |  |  |  |  |

## คลิกปุ่ม 🖆 👘 ทำการเลือก File เอกสาร เมื่อดำเนินการเสร็จแล้วคลิก Create เพื่อทำการบันทึกเอกสาร

| เพิ่มเอกสารแนบ |                        | หน้าหลัก > เอกสารแนบ > เพิ่มเอกสารแนบ |
|----------------|------------------------|---------------------------------------|
| รหัสใบคำขอ*    |                        |                                       |
| S019090001     |                        | × ×                                   |
| "<br>ไฟล์*     |                        |                                       |
|                |                        | ×                                     |
|                | Drag & drop ไฟลัตรงนี้ |                                       |
| Select ไฟล์    |                        | 🗁 เลือกดู .                           |
| หมายเหตุ       |                        |                                       |
|                |                        |                                       |
| Create         |                        | <i>w</i>                              |

กรณีเพิ่มราคา ข้อมูล ความเร็ว Download/ความเร็ว Upload และ ราคาที่เสนอ โดยคลิกที่ Tab ราคา และคลิกที่ปุ่ม 🛨

| ข้อมูลผู้เ | เอกสารแนบ      | ราคา | ร์ในการยกเล็กการอนุญาตในกรณีที่ตรวจพบ | เภายหลังว่าข้อมูลไม่เป็นไปตามที่นำเข่าในระบบ** |          | +           |
|------------|----------------|------|---------------------------------------|------------------------------------------------|----------|-------------|
| ອງງາມ<br>  | เเร็ว Download |      | ดวามเร็ว Upload                       | ราคา (บาท/เดือน)                               | สร้างโดย | * ตำเนินการ |

ระบุข้อมูลความเร็ว Download/ความเร็ว Upload และ ราคาที่เสนอ เมื่อดำเนินการเสร็จแล้วคลิกปุ่ม 🛛 เพิ่มรายละเอียด

| เพิ่มขนาด Bandwidth เพิ่ม | เล็ก 🕤 ขนาด Bandw | width 🕞 เพิ่มขามาต Bandwidth |
|---------------------------|-------------------|------------------------------|
| ลามหร้า Download*         |                   |                              |
|                           |                   |                              |
| ตามเร็า Uplosa*           |                   |                              |
|                           |                   |                              |
| ราคา [มามุได้อน]*         |                   |                              |
|                           |                   |                              |
| นุ่มอไป"                  |                   |                              |
| - Saled -                 |                   | +                            |
|                           |                   |                              |
| เพรายละเอยด               |                   |                              |

● เมนู <u>ใบคำขอ</u>

| O ໃນ | ศาขอ                  | ~ |
|------|-----------------------|---|
| 0    | ทั้งหมด               |   |
| 0    | บันทึกอุปกรณ์ที่ขอใช้ |   |
| 0    | บันทึกปริมาณการใช้งาน |   |
| 0    | เอกสารแนบ             |   |

 <u>ทั้งหมด</u> แสดงรายการใบคำขอของผู้ประกอบการทั้งหมด (เช่นเดียวกับที่แสดงใน Tab ใบคำขอ ในหน้ารายละเอียดผู้ประกอบการ) โดยผู้ประกอบการสามารถกดปุ่ม 
 เพื่อดูข้อมูลใบคำขอ และดำเนินการต่าง ๆ ได้ ดังนี้

| ใบคำขอ     |                       |                   |               |          |        | หน้าหลัก > ใบคำขอ     |
|------------|-----------------------|-------------------|---------------|----------|--------|-----------------------|
|            |                       |                   |               |          | แสดง 1 | L ถึง 2 จาก 2 ผลลัพธ์ |
|            |                       |                   |               |          |        |                       |
| รหัส       | ผู้ประกอบการ          | วันที่สร้างใบคำขอ | วันที่สิ้นสุด | มูลดำรวม | สถานะ  | ต่าเนินการ            |
| SO19070002 | CU19060001 TOT Public | 2019-07-04        | 2020-07-04    | 0.00     | bai    |                       |
|            | ALL AND AND AND ALL   | 2010 06 07        | 2019-06-07    | 0.00     | annia. | 9                     |

ผู้ประกอบการสามารถคลิก 💿 เพื่อดูรายละเอียดใบคำขอได้ ดังภาพ

| ใบคำขอ              |                           |                    |                     |                    |                     |                | ,          | กน้าหลัก > ใบคำขอ > SO19060 | 001 > ใบศาร |
|---------------------|---------------------------|--------------------|---------------------|--------------------|---------------------|----------------|------------|-----------------------------|-------------|
|                     |                           |                    |                     |                    |                     |                |            | 1                           | ê 0         |
| ข้อมูลทั่วไป        |                           |                    |                     |                    |                     |                |            |                             |             |
| รพัส                | SO190                     | 60001              |                     |                    |                     |                |            |                             |             |
| รหัสผู้ประกอบการ    |                           | CU19050001 TOT Pu  | blic                | สถานะ              |                     | ъ              | ai         |                             |             |
| วันที่สร้างใบค่าขอ  | 2019-06-07 00:00:00       | วันที่สิ้นสุด      | 2019-06-07 00:00:00 | วันที่เริ่มใช้งาน  | 2019-06-07 00:00:00 | วัน            | เท้สิ้นสุด | (ไม่ได้สิ่ง)                |             |
| รายละเอียดผู้ติดต่อ |                           |                    |                     |                    |                     |                |            |                             |             |
| ชื่อ                | คุณ รัฐนันทน์ นันที่ยะกุล |                    |                     |                    |                     |                |            |                             |             |
| ที่อยู่             | 5 Rama 9 soi 53 Suanluang |                    |                     |                    |                     |                |            |                             |             |
| อำเภอ               | สวนหลวง                   | จังหวัด            | กรุงเทพมหานคร       | รหัสไปรษณีย์       | 10250               | พีกัด          | 13.74      | 72465, 100.63396369999998   |             |
| โทรศัพท์มือกือ      | 0818558081                | โทรศัพท์           |                     | อีเมด์             | rattanan@totbb.net  |                |            |                             |             |
| หมายเหตุ            |                           |                    |                     |                    |                     |                |            |                             |             |
| ประวัติงาน          |                           |                    |                     |                    |                     |                |            |                             |             |
| วันที่สร้าง         | 2019-0                    | 6-07 13:50:33      |                     | วันที่แก้ไข        |                     | 2019-09-09 15: | 40:46      |                             |             |
| สร้างโดย            | System                    | n Administrator    |                     | แก้ไขโดย           |                     | System Admini  | istrator   |                             |             |
|                     |                           |                    |                     |                    |                     |                |            |                             |             |
| อุปกรณ์ที่ขอใข้     | ปริมาณการใช้งาน เอกสารแน  | บ ประวัติใบศาขอ    |                     |                    |                     |                |            |                             |             |
| ใบค่าขอ : SO1906    | 0001                      |                    |                     |                    |                     |                |            | แสดง 1 ถึง 10 จาก           | 16 ผลลัทธ์  |
|                     |                           |                    |                     |                    |                     |                |            | 🕑 ยืนยันข้อมู               | เลครบถ้วน   |
| รพัสอุปกรณ์ Switch  |                           | วันที่เริ่มใช้งาน  |                     | วันที่ทำการเชื่อมต | iaอุปกรณ์           |                |            | การเชื่อมต่อ ต่             | าเนินการ    |
| srn-tsl-24ksw01     |                           | 2019-09-12 16:23:5 |                     | (ไม่ได้ตั้ง)       |                     |                |            | Not Connect                 | <b>9</b> /  |
| srn-tsl-24ksw01     |                           | 2019-09-12 16:23:0 | 5                   | (ไม่ได้สิ้ง)       |                     |                |            | Not Connect                 | •/          |
| srn-tsl-24ksw01     |                           | 2019-09-12 16:20:2 | 2                   | (ไม่ได้สิ่ง)       |                     |                |            | Not Connect                 |             |
| plk-ind-24ksw01     |                           | 2019-09-12 16:19:0 | •                   | (ไม่ได้ตั้ง)       |                     |                |            | Not Connect                 | ۵/          |

ผู้ประกอบการสามารถแก้ไขรายละเอียดใบคำขอได้โดยคลิก 🗾 เพื่อเข้าสู่หน้าแก้ไขรายละเอียด

| ้อมูลทั่วไป               |          |         |                                |              |         |                           |                  |         |
|---------------------------|----------|---------|--------------------------------|--------------|---------|---------------------------|------------------|---------|
| หัสผู้ประกอบการ*          |          |         |                                |              |         |                           |                  |         |
| CU19060001                |          |         |                                |              |         |                           | × • CU19060001 T | TOT Put |
| นที่สร้างใบค่าขอ          |          |         | วันที่สิ้นสุด                  |              |         | วันที่เริ่มใช้งาน         |                  |         |
| 2019-07-04 00:00:00       |          |         | 2020-07-04 00:00:00            |              |         | 2019-07-04 00:00:00       |                  |         |
| งถึง                      |          |         |                                |              |         |                           |                  |         |
| านำหน้า                   | ชื่อจริง |         |                                |              | นามสกุด |                           |                  |         |
| មុល *                     | тот      |         |                                |              | Public  |                           |                  |         |
| อยู่                      |          |         |                                |              |         |                           |                  |         |
| 5 Rama 9 soi 53 Suanluang |          |         |                                |              |         |                           |                  |         |
| งหวัด                     |          | อำเภอ   |                                | รหัสไปรษณีย์ |         | พิกัด                     | ระยะทาง          |         |
| กรุงเทพมหานคร             | ٠        | สวนหลวง | *                              | 10250        |         | 13.7472465, 100.6339636 💡 | 23.715           |         |
| ทรศัพท์มือกือ             |          |         | โทรศัพท์                       |              |         | อีเมล์                    |                  |         |
| 0818558081                |          | ۵       | Enter a valid telephone number |              | C.      | rattanan@totbb.net        |                  |         |
| มายเหตุ                   |          |         |                                |              |         |                           |                  |         |
|                           |          |         |                                |              |         |                           |                  |         |
|                           |          |         |                                |              |         |                           |                  |         |
|                           |          |         |                                |              |         |                           |                  |         |

เมื่อแก้ไขและดำเนินการเรียบร้อยแล้วจึงกด แก้บรายละเอียด

#### Tab ด้านล่างประกอบด้วย

เมนูอุปกรณ์ที่ขอใช้ แสดงรายละเอียดรายการใช้งานอุปกรณ์ Switch ในใบคำขอนั้น ๆ

หมายเหตุ: กรณีที่ผู้ประกอบการไม่มีการเชื่อมต่ออุปกรณ์ Switch<u>ภายใน 60 วัน</u> หลังจากได้รับอนุมัติและลงนาม กระทรวงขอสงวนสิทธิ์ในการยกเลิกสิทธิ์การใช้งานอุปกรณ์นั้น ๆ โดยระบบจะมีการแจ้งเตือนไปยัง account ของ ผู้ประกอบการในวันที่ 45

**เมนูปริมาณการใช้งาน** แสดงรายละเอียดรายการปริมาณการใช้งานอุปกรณ์ SDP ภายในสังกัดของ อุปกรณ์ Switch ที่ผู้ประกอบการได้ทำการขอใช้งานไว้ (หรือเมนู ใบคำขอ -> บันทึกปริมาณการใช้งาน) ขั้นตอนการบันทึกปริมาณการใช้งาน

กด **+** ที่มุมขวามือใน Tab (ผู้ประกอบการที่ได้รับอนุมัติและลงนามแล้วเท่านั้นที่จะสามารถเพิ่ม ปริมาณการใช้งานได้)

| 10 01 17 | [            |                |           |
|----------|--------------|----------------|-----------|
|          | ราคา การ     | ปริมาณการใชงาน | เอกสารแหม |
|          | ใบคำขอ : SO1 | 19080002       |           |
|          |              |                | +         |

ใส่ชื่อสถานที่ในช่องค้นหา และเลือกสถานที่

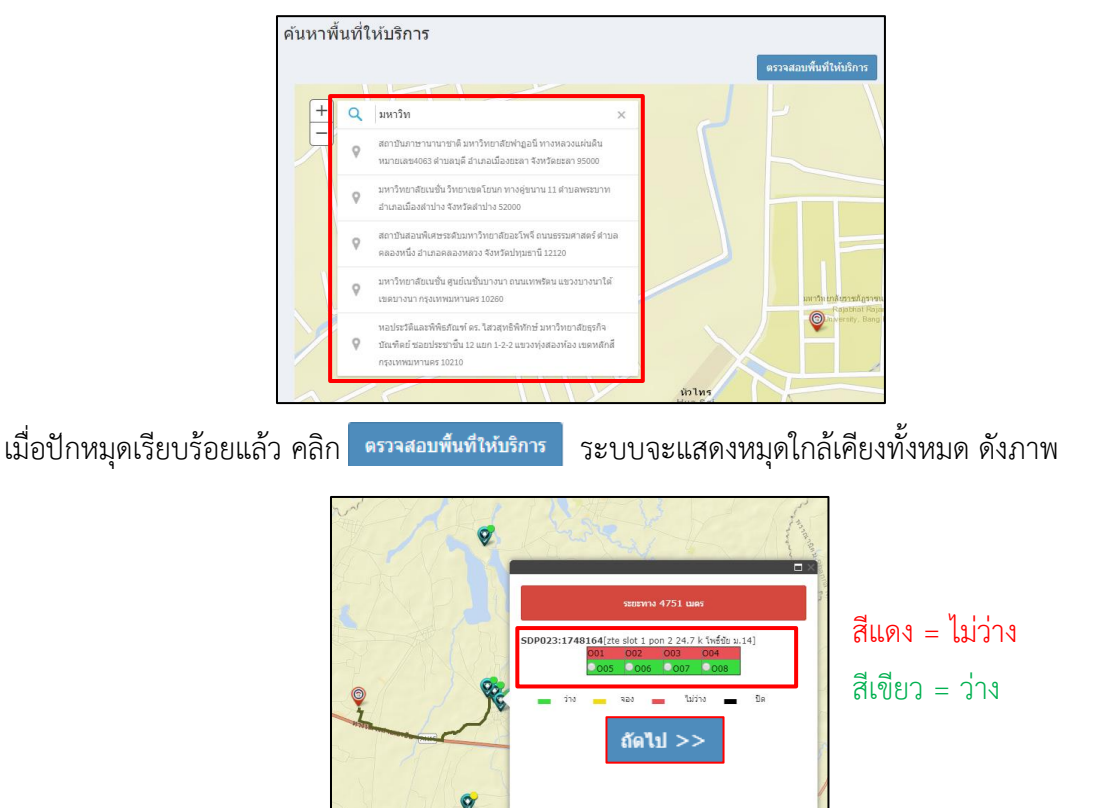

คลิกเลือกหมุดที่ว่าง และกด 🚺 >> กรอกรายละเอียดครบถ้วนแล้วจึงคลิก 🕻 เพิ่มรายละเอียด

|                                        |                                                           | หน้าหลัก > มันเร็กปรีมา | สมการไปงาน > เพิ่มเห็นาณการ่   |
|----------------------------------------|-----------------------------------------------------------|-------------------------|--------------------------------|
| ร้อมูลทั่วไป                           |                                                           |                         |                                |
| ละที่ใบสาขล*                           |                                                           |                         |                                |
| -Select -                              |                                                           | ~ CU190700              | 104 และส.จำเมลละเสียง (ไทรแมกษ |
| idose2*                                |                                                           |                         |                                |
| pbn/sk/24lpxd1                         |                                                           |                         | ж. *                           |
| 509*                                   |                                                           | Port*                   |                                |
|                                        | •                                                         | Select                  |                                |
| สมรู้ให้แก้การ*                        |                                                           | Service*                |                                |
|                                        |                                                           | - Salact -              | ٣                              |
| fazjānā."                              |                                                           | พักล*                   |                                |
|                                        |                                                           | 13.876287, 100.538480   |                                |
|                                        |                                                           |                         |                                |
| ายคะเลียด                              |                                                           |                         |                                |
| สวรณายย้างยิ่ง"                        | บริการ"                                                   |                         |                                |
|                                        |                                                           |                         |                                |
| Download Speed (Hisps)*                | Upload Speed (Mbps)*                                      |                         |                                |
| Nbps                                   |                                                           |                         | Hbp                            |
| ไม่กับขั้น*                            | บาท/เนื้อน*                                               |                         |                                |
|                                        |                                                           |                         |                                |
|                                        |                                                           |                         | Bal                            |
| δογολοκία                              | สตานร                                                     |                         | Ba                             |
| lagadinia                              | alerna:<br>- Salert -                                     |                         | Dat                            |
| กับสุดต่องเล                           | stornuz<br>- Salect -<br>Fucidaugo                        |                         |                                |
| hodens<br>hólehferi<br>■ X   steristes | Annu:<br>- Select -<br>Sunikhuga<br>M X - Select a data - |                         | Bai                            |

หมายเหต: กรณีที่ผู้ประกอบการไม่มีการบันทึกปริมาณการใช้งานให้บริการลูกค้าภายในระยะเวลา ๑๒๐ วัน โดย ระบบจะแจ้งเตือนก่อนล่วงหน้า ๑๕ วัน หากผู้ประกอบการไม่นำข้อมูลลูกค้าเข้าระบบภายในระยะเวลาที่กำหนด ระบบจะแจ้งให้ผู้ประกอบระบุเหตุผล หากมีความประสงค์จะยังคงดำเนินการต่อ ทั้งนี้ กระทรวงฯ มีสิทธิยกเลิก การอนุญาตให้ใช้โครงข่ายเน็ตประชารัฐในจุดเชื่อมต่อที่ไม่สามารถดำเนินการในระยะเวลาดังกล่าว โดยผู้ประกอบการไม่มีสิทธิเรียกร้องค่าเสียหายหรือค่าใช้จ่ายใด ๆ จากกระทรวงฯ ทั้งลิ้น

**เมนูเอกสารแนบ** แสดงรายการเอกสารที่เกี่ยวข้องกับใบคำขอ ผู้ประกอบการสามารถเพิ่มเอกสารแนบได้ โดยคลิก + มุมขวา (ขั้นตอนเหมือนการเพิ่มเอกสารแนบในรายการผู้ประกอบการ)

| ราคา                 | การใช้งานอุปกรณ์ | ปริมาณการใช้งาน | เอกสารแนบ | ประวัติใบสาขอ |  |  |  |  |
|----------------------|------------------|-----------------|-----------|---------------|--|--|--|--|
| ใบคำขอ : \$019090001 |                  |                 |           |               |  |  |  |  |
|                      |                  |                 |           | +             |  |  |  |  |
|                      |                  |                 |           |               |  |  |  |  |

**เมนูประวัติใบคำขอ** แสดงรายการใบคำขอที่มีสถานะ "ยกเลิก" (กรณีผู้ประกอบการไม่ทำการเชื่อมต่อ อุปกรณ์ Switch ภายใน 60 วัน) ทั้งหมดของผู้ประกอบการรายนั้น

| ราดา      | การใช้งานอุปกรณ์          | ปริมาณการใช้งาน       | เอกสารแนบ | ประวัติใบศาขอ |            |                   |               |       |            |  |  |
|-----------|---------------------------|-----------------------|-----------|---------------|------------|-------------------|---------------|-------|------------|--|--|
|           | แสดง1 คือ 1 จาก 1 ผลลัพธ์ |                       |           |               |            |                   |               |       |            |  |  |
|           |                           |                       |           |               |            |                   |               |       | ۰          |  |  |
| รหัส      | ผู้ประก                   | เอบการ                |           |               |            | วันที่สร้างใบคำขอ | วันที่สิ้นสุด | สถานะ | ต่าเนินการ |  |  |
| SO1907000 | 02 CU190                  | CU19060001 TOT Public |           |               | 2019-07-04 | 2020-07-04        | นกเล็ก        | ⊚∕≘   |            |  |  |

O บันทึกอุปกรณ์ที่ขอใช้ แสดงรายการ/รายละเอียดการใช้งานอุปกรณ์ที่ผู้ประกอบการได้สร้างไว้ จาก Tab งานใบคำขอ โดยสามารถคลิก เพื่อดูรายละเอียดได้ที่แถบดำเนินการด้านขวามือ กรณีผู้ประกอบการต้องการ<u>เชื่อมต่ออุปกรณ์ที่ขอใช้งานไว้ทั้งหมด</u> สามารถทำได้โดยคลิกที่

| บันทึกอุปกรณ์ที่ขอใช้ |                                  |                     | หน้าหลัก - บันทึกอุปกรณ์ที่ขอ   |
|-----------------------|----------------------------------|---------------------|---------------------------------|
|                       |                                  |                     | แสดง 1 ถึง 10 จาก 1,321 ผลลัพย์ |
|                       |                                  |                     | ۵                               |
| รหัสอุปกรณ์ Switch    | รหัสใบคำขอ                       | วันที่เริ่มไข้งาน   | การเชื่อมต่อ ดำเนินการ          |
| srn-tsl-24ksw01       | SO19060001 รัฐนันหน์ นันที่ยะกุล | 2019-09-12 16:23:54 | Connect                         |
| srn-tsl-24ksw01       | S019060001 รัฐมันหน้ มันที่ยะกุล | 2019-09-12 16:23:05 | Connect                         |
| srn-tsl-24ksw01       | SO19060001 รัฐสันหน์ สันที่ยะกุล | 2019-09-12 16:20:29 | Connect                         |
| plk-ind-24ksw01       | SO19060001 รัฐนันหาม์ นันพียะกุล | 2019-09-12 16:19:09 | Connect                         |
| pct-sym-24ksw01       | S019060001 รัฐนันหน์ นันที่ยะกุล | 2019-09-12 16:12:38 | Connect                         |
| nma-htl-24ksw01       | S019060001 รัฐนันหน์ นันทียะกุล  | 2019-09-12 16:11:34 | Connect                         |
| nma-skw-24ksw01       | SO19060001 รัฐนันหน์ นันที่ยะกุล | 2019-09-12 15:58:52 | Connect                         |
| kri-nongfi-24ksw01    | S019070002 TOT Public            | 2019-09-12 12:06:25 | Connect                         |
| kri-nongfi-24ksw01    | S019070002 TOT Public            | 2019-09-12 12:06:25 | Connect                         |
| kri-nongfi-24ksw01    | S019070002 TOT Public            | 2019-09-12 12:06:25 | Connect                         |

- O <u>บันทึกปริมาณการใช้งาน</u> แสดงรายการ/รายละเอียดปริมาณการใช้งาน SDP ที่ผู้ประกอบการได้
  - สร้างไว้จาก Tab งานใบคำขอ โดยสามารถคลิกดูรายละเอียดได้ที่แถบดำเนินการด้านขวามือ คลิก 🧔

| บันทึกปริมาณการใช้งาน            |                  |                     |            |        |                     | หน้าหลัก > บ้า    | แท็กปริมาณการใช้งาน |
|----------------------------------|------------------|---------------------|------------|--------|---------------------|-------------------|---------------------|
|                                  |                  |                     |            |        |                     | แสดง <b>1 ถึง</b> | 8 จาก 8 ผลลัพช์     |
|                                  |                  |                     |            |        |                     |                   | ۰.                  |
| เลขที่ใบคำขอ                     | อุปกรณ์          | ชื่อลูกค้า          | เลขวงจร    | บริการ | วันที่เริ่มใช้งาน   | สถานะ             | ด่าเนินการ          |
| S019060001 รัฐนันทน์ นันที่ยะกุล | brm-Inrg-24ksw01 | rattanan nantiyakul | 2342j23424 | FTTx   | 2019-06-01 00:00:00 | Active            |                     |
| SO19060001 รัฐนันทน์ นันที่ยะกุล | sti-kgk-24ksw01  | rattanan nantiyakul | 2342j23424 | FTTX   | 2019-06-01 00:00:00 | Active            | 9                   |
| S019060001 รัฐนันหน์ นันทิยะกุล  | ptn-kpo-24ksw01  | rattanan nantiyakul | 2342j23424 | FTTx   | 2019-06-01 00:00:00 | Active            | ۲                   |
| SO19060001 รัฐนันทน์ นันที่ยะกุล | pkn-kbu-24ksw01  | rattanan nantiyakul | 2342j23424 | FTTx   | 2019-06-01 00:00:00 | Active            | ۲                   |
| SO19060001 รัฐนันทน์ นันทิยะกุล  | brm-Inrg-24ksw01 | rattanan nantiyakul | 2342j23424 | FTTX   | 2019-06-01 00:00:00 | Active            | ۲                   |
| S019060001 รัฐนันพน์ นันที่ยะกุล | brm-btp-24ksw01  | rattanan nantiyakul | 2342j23424 | FTTx   | 2019-06-01 00:00:00 | Active            | ۲                   |
| S019060001 รัฐนันทน์ นันทิยะกุล  | ubn-khsi-24ksw01 | rattanan nantiyakul | 2342j23424 | FTTx   | 2019-06-01 00:00:00 | Active            | ۲                   |
| S019060001 รัฐนันหน์ นันทิยะกุล  | sti-kgk-24ksw01  | rattanan nantiyakul | 2342j23424 | FTTx   | 2019-06-01 00:00:00 | Active            | ۲                   |

O <u>เอกสารแนบ</u> แสดงรายการ/รายละเอียดเอกสารแนบที่ผู้ประกอบการได้สร้างไว้จาก Tab งานใบ

คำขอ โดยสามารถคลิกดูรายละเอียดได้ที่แถบดำเนินการด้านขวามือ คลิก 💿

| เอกสารแนบ                              |      |          |                     | หน้าหลัก > เอกสารแนบ       |
|----------------------------------------|------|----------|---------------------|----------------------------|
|                                        |      |          |                     | แสดง 1 ถึง 1 จาก 1 ผลลัพธ์ |
|                                        |      |          |                     | ۵                          |
| OrderID                                | ไฟส์ | หมายเหตุ | วันที่สร้าง         | ต่าเนินการ                 |
| S019080002 เอส.ที.แอล เสียง (โทยแลนต์) |      |          | 2019-08-27 12:33:54 | ۲                          |

<u>อุปกรณ์ที่นำมาแลก</u> สำหรับให้ผู้ประกอบการสามารถเพิ่มอุปกรณ์โครงข่ายของตนเองเพื่อใช้ในงานแลก
 Port และแสดงข้อมูลอุปกรณ์ที่ผู้ประกอบการนั้นมี โดยผู้ประกอบการสามารถกรองข้อมูลที่ต้องการได้
 เช่น ประเภทอุปกรณ์, สถานะ เป็นต้น

| อุปก | รณ์ที่นำมาแลก   |            |            |                |        | หน้าหลัก >    | ລຸປກรณ์ที่นำมาแลก |
|------|-----------------|------------|------------|----------------|--------|---------------|-------------------|
| Swit | tch asset       |            |            |                |        | แสดง 1 คืง 10 | จาก 15 ผลลัพช์    |
|      |                 |            |            |                |        |               | + +               |
|      | รหัสอุปกรณ์     | ชื่อ       | รายละเอียด | ประเภท         | ความจุ | สถานะ         |                   |
|      |                 |            |            | Any Category   | •      | Any Status 👻  | ดำเนินการ         |
|      | OA1-SWT0009     | testswtch9 |            | Network Switch | 24     | Active        | ۲                 |
|      | oa1-SWT0001Test | test_img   |            | Network Switch | 24     | Active        | ۲                 |
|      | OA1-SWT0003     | testSWTCH  |            | Network Switch | 24     | Active        | ۲                 |
|      | OA1-SDP0002     | testSDP    |            | SDP            | 100    | Active        | ۲                 |
|      | oal-SDP0001     | SDP_test_1 |            | SDP            | 8      | Active        | ۲                 |
|      | 031-SWT0001     | Swt_Test_1 |            | Network Switch | 24     | Active        | ۲                 |
|      | cattestSDP      | SDP01      |            | SDP            | 8      | Active        | ۲                 |
|      | 212             | ทดสอบ      |            | Network Switch | 2      | Active        | ۲                 |
|      | 111             | ทดสอบ      | າດສຸສ່ວນ   | SDP            | 2      | Active        | ۲                 |
|      | oal-SDP0001     | SDP_test   |            | SDP            | 24     | Active        | ۲                 |

## <u>ขั้นตอนการเพิ่มอุปกรณ์ที่นำมาแลก</u>

<u>เพิ่มรายการอุปกรณ์</u> Switch และ SDP ที่เกี่ยวข้องทั้งหมด โดยคลิกที่ปุ่ม 
 เพื่อเพิ่มข้อมูล
 อุปกรณ์ ดังภาพ

| ุ่ปก | รณ์ที่น่ามาแลก  |                 |            |                |       | หน้าหลัก    | - อุปกรณ์ที่จำมาม |
|------|-----------------|-----------------|------------|----------------|-------|-------------|-------------------|
| Swit | ch asset        |                 |            |                |       | uano 1 ña 1 | 0 จาก 11 ผลสัพธ์  |
|      |                 |                 |            |                |       |             | + +               |
|      | รหัสอุปกรณ์     | ชื่อ            | รายละเอียด | ประเภท         | ความๆ | สดานะ       |                   |
| 0    |                 |                 |            | Any Category + |       | Any Status  | ดำเนินการ         |
| 8    | oa1-SWT0001Test | test_img        |            | Network Switch | 24    | Active      | ۲                 |
| 8    | OA1-SWT0003     | testSWTCH       |            | Network Switch | 24    | Active      | ۲                 |
| 6    | OA1-SDP0002     | testSDP         |            | SDP            | 100   | Active      | ۲                 |
| 8    | oa1-SDP0001     | SDP_test_1      |            | SDP            | 8     | Action      | ۲                 |
| 8    | oal-SWT0001     | Swt_Test_1      |            | Network Switch | 24    | Active      | ۲                 |
| -    | 0a1-SDP0001     | SDP_test        |            | SDP            | 24    | Active      | ۲                 |
| 8    | oa1-SWT0001     | Swt_Test        |            | Network Switch | 24    | Active      | ۲                 |
| 8    | 2124521         | าหลัง1/21244545 |            | SDP            | 4564  | Active      | ۲                 |
| 0    | 212212          | ทดสอบ212        |            | SDP            | 2     | Active      | ۲                 |
| 8    | 212             | ทดสอบ222        | พดสอบ      | Network Switch | 2     | Active      | ۲                 |

ทำการแนบรูปอุปกรณ์ และกรอกข้อมูลให้ครบถ้วน แล้วคลิก เพิ่มอุปกรณ์

| เพิ่มอุปกรณ์                                                   | odrado, aberefarengiosal - duquest |
|----------------------------------------------------------------|------------------------------------|
| น้อมูลทั่วไป                                                   |                                    |
| nraiz a                                                        |                                    |
|                                                                |                                    |
|                                                                |                                    |
|                                                                |                                    |
| Drag & drop                                                    | ไฟลัดรงนี้                         |
|                                                                |                                    |
|                                                                |                                    |
|                                                                |                                    |
| Select Wil.                                                    | Serilare                           |
| <b>รกัดสังหรังแข</b> ้า แล่ม ปละ 50/75001, ปละ 50/7001 เป็นสัน | da-                                |
|                                                                |                                    |
| งานสอเลือด                                                     |                                    |
|                                                                |                                    |
|                                                                | 4                                  |
| 101                                                            |                                    |
|                                                                |                                    |
| ราชละเอียด                                                     |                                    |
| acrue*                                                         | ngu*                               |
| *                                                              |                                    |
| draume<br>Anima                                                | vcduusen Port                      |
| •                                                              | - (anno                            |
| sida*                                                          |                                    |
| 33.57667, 309.329423                                           |                                    |
|                                                                |                                    |
| ۲                                                              |                                    |
| เพิ่มอุปกรณ์                                                   |                                    |

รายละเอียดการกรอกข้อมูล ได้แก่

- รูปภาพ เพิ่มรูปภาพของอุปกรณ์ที่ถ่ายจากอุปกรณ์ของจริง โดยคลิกที่ ปุ่ม 'เลือกดู.." และทำการเลือก รูปของอุปกรณ์
- <u>รหัสอุปกรณ์</u> เป็นตัวแสดงรหัสอุปกรณ์แต่ละตัวของผู้ประกอบการ โดยผู้ประกอบการต้องเข้ามากำหนด
   \*\*เช่น รูปแบบของรหัสสินทรัพย์เป็น oa1-SWT0001 สำหรับอุปกรณ์ Switch และ oa1-SDP0001
   สำหรับอุปกรณ์ SDP\*\* oa1 คือ ตัวอักษร 3 ตัวท้ายของ Userame , SWT คือ Switch, 0001 คือ ลำดับ
   ที่ของอุปกรณ์นั้น
- <u>ชื่อ</u> เป็นชื่ออุปกรณ์
- <u>ความจุ</u> จำนวน Port ที่รองรับได้ของอุปกรณ์นั้น

- <u>สถานะ</u> และ <u>กลุ่ม</u> ระบบมีการ default ค่าสำหรับการเพิ่มอุปกรณ์เป็นที่เรียบร้อยแล้ว
- <u>ประเภท</u> เป็นประเภทของอุปกรณ์ Network Switch หรือ SDP
- <u>ทะเบียนแลก Port</u> ประเภทสัญญาของอุปกรณ์
- <u>พิกัด</u> พิกัดที่ติดตั้งอุปกรณ์ สามารถระบุได้เองโดยการ กรอกหรือเลือกจากปุ่ม
- <u>ผูกอุปกรณ์ SDP ภายใต้สังกัด</u> ที่สามารถใช้งานได้ ให้ผู้ประกอบการคลิกเข้าไปที่หน้ารายละเอียดอุปกรณ์ หลักหรือ Switch ที่ต้องการ โดยคลิกที่ 
   ที่แถบดำเนินการด้านขวามือของรายการที่ต้องการ ดังภาพ

| Swit | ch asset        |               |            |                |        | แสดง 1 ถึง : | 0 จาก 12 ผลลัพร |
|------|-----------------|---------------|------------|----------------|--------|--------------|-----------------|
|      |                 |               |            |                |        |              | + +             |
|      | รหัสลุปกรณ์     | ข้อ           | รายละเอียด | ประเภท         | ຄວາມຈຸ | สถานะ        |                 |
| 2    |                 |               |            | Any Category   | *      | Any Status   | ด่าเนินการ      |
| i.   | OA1-SWT0009     | testswtch9    |            | Network Switch | 24     | Active       | ۲               |
| i.   | oal-SWT0001Test | test_img      |            | Network Switch | 24     | Active       | _               |
| 8    | OA1-SWT0003     | testSWTCH     |            | Network Switch | 24     | Active       | ۲               |
| 8    | OA1-SDP0002     | testSDP       |            | SDP            | 100    | Active       | ۲               |
| 8    | oal-SDP0001     | SDP_test_1    |            | SDP            | 8      | Active       | ۲               |
| 8    | oal-SWT0001     | Swt_Test_1    |            | Network Switch | 24     | Active       | ۲               |
| 3    | oa1-SDP0001     | SDP_test      |            | SDP            | 24     | Active       | ۲               |
| 8    | 0a1-SWT0001     | Swt_Test      |            | Network Switch | 24     | Active       | ۲               |
| ġ.   | 2124521         | ทดสอบ21244545 |            | SDP            | 4564   | Active       | ۲               |
| 3    | 212212          | ทคสอบ212      |            | SDP            | 2      | Active       | ۲               |

หน้าต่างแสดงรายละเอียดอุปกรณ์ ดังนี้

|                             |                                 |                     |             | •                     | ขลไข้งาน 🖊 🖨 |
|-----------------------------|---------------------------------|---------------------|-------------|-----------------------|--------------|
| 9                           | ห้อมูลทั่วไป                    |                     |             |                       |              |
|                             | รพัสลุปกรณ์                     | oal-SWT0001Test     | QR Code     |                       |              |
|                             | ข้อ                             | test_img            | รายละเอียด  |                       |              |
|                             | รายละเอียด                      |                     |             |                       |              |
|                             | สถานะ                           | Active              | กลุ่ม       | Devices               |              |
|                             | ประเภท                          | Network Switch      | สัญญา       | โครงการแลก Port       |              |
|                             | ความจุ                          | (ใน/ไม่ได้)         | พิกัด       | 13.876287, 100.598493 |              |
|                             | ประวัติงาน                      |                     |             |                       |              |
|                             | วันที่สร้าง                     | 2019-09-04 14:02:10 | วันที่แก่ใน | 2019-09-04 14:06:08   |              |
|                             | ผู้สร้าง                        | MDES-0A1            | sjurita     | MDES-OA1              |              |
| อุปกรณ์ภายใต้สังกัด ข้อมูลเ | ทดนิด เอกสารแบบ ประวัติการปารุง | โกษา                |             |                       |              |
| ลุปกรณ์ : oa1-SWT0001Test   |                                 |                     |             |                       |              |
|                             |                                 |                     |             |                       | +            |
| 🕑 สำเหร็จชม์                |                                 | Address             |             | สถานะว่าง             | ต่าเนินการ   |

เลือก Tab อุปกรณ์ SDP ที่สามารถใช้งานได้ ด้านล่าง และคลิก 🚹 เพื่อเพิ่มอุปกรณ์ SDP ภายใต้สังกัด อุปกรณ์ Switch นั้น ๆ

| อุปกรณ์ SDP ที่สามารถใช้งานใต้ ข้อมูลเทคนิด |         |           |            |
|---------------------------------------------|---------|-----------|------------|
| อุปกรณ์ : ทดสอบทดสอบ                        |         |           |            |
|                                             |         |           | +          |
| สินหรัพย์                                   | Address | สถานะว่าง | ด่าเนินการ |
| ไม่พบผลลัพธ์                                |         |           |            |

ผู้ประกอบการสามารถเลือกอุปกรณ์ SDP ที่สามารถใช้งานได้ โดยคลิกที่ช่องในหัวข้อ "อุปกรณ์" โดย ระบบจะแสดงข้อมูลอุปกรณ์ทั้งหมดของผู้ประกอบการเป็น Dropdown list และกำหนดสถานะของ อุปกรณ์ดังกล่าว เมื่อกรอกข้อมูลครบถ้วนแล้วกด เพิ่มรายละเอียด

|       | เพิ่มอุปกรณ์ SDP เ                  | ้สามารถใช้งานได้ หน้าหลัก⇒ | อุปกรณ์ภายใต้สังกัด > เพิ่มรายละเอียด |
|-------|-------------------------------------|----------------------------|---------------------------------------|
|       | <b>อุปกรณ์แม่ข่าย</b><br>ทดสอบทดสอบ |                            |                                       |
| อุปกร | :aí*                                |                            |                                       |
| - Se  | lect -                              |                            | •                                     |
| สถาน  | ะว่าง*                              |                            | Ţ                                     |
| - Se  | elect -                             |                            |                                       |
|       |                                     |                            |                                       |
|       |                                     |                            | <i>i</i>                              |
|       | เพิ่มรายละเอียด                     |                            |                                       |

เมื่อทำการผูกอุปกรณ์ SDP กับ Switch ที่ต้องการแล้ว ข้อมูล SDP จะที่ผูกกับ Switch จะแสดงที่ Tab อุปกรณ์ SDP ที่สามารถใช้งานได้ และ ความจุของอุปกรณ์ Switch จะนับตามจำนวน Port ของ SDP ที่ อยู่ภายใต้สังกัด ดังภาพ

| บุปกรณ์ : oa1-SWT000         | 01Test                            |                     |     |             |                       | หม่าหลัก = ลุปกรณ์ = cat-59/70001 |
|------------------------------|-----------------------------------|---------------------|-----|-------------|-----------------------|-----------------------------------|
|                              |                                   |                     |     |             |                       | + natism 🖌 🤞                      |
| 9                            | าข้อมูลทั่วใป                     |                     |     |             |                       |                                   |
|                              | รษัสอุปกรณ์                       | oa1-SWT0001Test     |     | QR Code     |                       |                                   |
|                              | ข้อ                               | test_img            |     | รายละเอียด  |                       |                                   |
|                              | รายละเอียด                        |                     |     |             |                       |                                   |
|                              | สถานะ                             | Action              |     | กลุ่ม       | Devices               |                                   |
|                              | 022812                            | 1                   | 24  | สัญญา       | Tesanisuan Port       |                                   |
|                              | 101111                            | 1                   | .24 | พีกัด       | 13.876287, 100.598493 |                                   |
|                              | ประวัติงาน                        |                     |     |             |                       |                                   |
|                              | วันที่สร้าง                       | 2019-09-04 14:02:10 |     | วันที่แก้ใช | 2019-09-04 14:06:08   |                                   |
|                              | ผู้สร้าง                          | MDES-OA1            |     | ผู้แก้ไข    | MDES-OA1              |                                   |
| อุปกรณ์ภายได้สังกัด ข้อมูลเพ | กลนิด เอกสารแนบ ประวัติการปารุงวั | nan                 |     |             |                       |                                   |
| ลุปกรณ์ : oa1-SWT0001Test    |                                   |                     |     |             |                       | แสดง 1 ถึง 1 จาก 1 ผลลัพ          |
|                              |                                   |                     |     |             |                       | +                                 |
| สินหรีพย์                    |                                   |                     |     | Address     | สถานะว่าง             | ต่าเนินการ                        |
| oa1-SDP0001 - SDP_test       |                                   |                     |     | (U/Iads)    | Ner.                  | ۲                                 |

ขั้นตอนการเพิ่มข้อมูลทางเทคนิค ของแต่ละอุปกรณ์ โดยเลือกที่ Tab ข้อมูลทางเทคนิค และกดที่ปุ่ม
 เพื่อเพิ่มข้อมูลทางเทคนิค

| อุปกรณ์ : OA1-SWT000          | 9                              |                     |                  |                       | หน่าหลัก > อุปกรณ์ > GA1-SW70009 |
|-------------------------------|--------------------------------|---------------------|------------------|-----------------------|----------------------------------|
|                               |                                |                     |                  |                       | +naltion 🖌 🚔                     |
|                               | ข้อมูลทั่วไป                   |                     |                  |                       |                                  |
|                               | รษัสอุปกรณ์                    | 0A1-SWT0009         | QR Code          |                       |                                  |
|                               | ชื่อ                           | testswtch9          | รายละเอียด       |                       |                                  |
|                               | รายละเอียด                     |                     |                  |                       |                                  |
|                               | สถานะ                          | Active              | กลุ่ม            | Devices               |                                  |
|                               | ประเภท                         | Network Switch      | สัญญา            | โครงการแลก Port       |                                  |
|                               | ความจุ                         | 100                 | พิกัด            | 13.876287, 100.598493 |                                  |
|                               | ประวัดิงาน                     |                     |                  |                       |                                  |
|                               | วันพี่สร้าง                    | 2019-09-05 10:57:37 | วันที่แก้ไข      | 2019-09-05 10:57:37   |                                  |
|                               | ผู้สร้าง                       | MDES-OA1            | <b>ผู้แก้</b> ให | MDES-OA1              |                                  |
| อุปกรณ์ภายได้สังกิด ข้อมูลเทค | นิค เอกสารแหม ประวัติการบารุงไ | กษา                 |                  |                       |                                  |
| ลุปกรณ์ : OA1-SWT0009         |                                |                     |                  |                       | ทั้งหมด 2 ผลสัทธ์                |
|                               |                                |                     |                  |                       | +                                |
| อุปกรณ์                       |                                | ข้อมูลเทคนิด        | รายด             | ะเอียด                | ต่าเมินการ                       |
| OA1-SWT0009 - testswtch9      |                                | Project ID          | 101.1            | 11.00                 | ۲                                |
| OA1-SWT0009 - testswtch9      |                                | Serial Number       | 123.4            | 56.789.012            | ۲                                |

เลือกประเภทข้อมูลเทคนิคที่ผู้ประกอบการต้องการเพิ่มและใส่ข้อมูลเทคนิค

| เพิ่มข้อมูลเทคนิค | หน้าหลัก > ช่อมูลเทคนิด > เพิ่มรายสมเอียด |
|-------------------|-------------------------------------------|
| ลุปกรณ์*          |                                           |
| ทดสอบทดสอบ        | 🗙 🔻 สวีทต์ทดสอบ                           |
| ข้อมูลเทคนิด*     |                                           |
| - Select -        | *                                         |
|                   | ٩                                         |
| project_id        | A                                         |
| ip_address        |                                           |
| serial_number     |                                           |
| project_name      |                                           |
| vendor_name       |                                           |
| vendor_model      |                                           |
|                   |                                           |

#### เมื่อเพิ่มข้อมูลเรียบร้อยแล้ว ข้อมูลทางเทคนิคจะแดสงที่ Tab ข้อมูลเทคนิค

| อุปกรณ์ SDP ที่สามารถใช้งานได้ | ข้อมูลเทคนิค |               |            |                   |
|--------------------------------|--------------|---------------|------------|-------------------|
| อุปกรณ์ : ทดสอบทดสอบ           |              |               |            | ทั้งหมด 1 ผลลัพธ์ |
|                                |              |               |            | +                 |
| รหัสอุปกรณ์                    |              | ข้อมูลเทคนิค  | รายละเอียด | ดำเนินการ         |
| ทดสอบทดสอบ - สวิทต์ทดสอบ       |              | Serial Number | test       | ۲                 |

8.3. เมนู งานขอใช้โครงข่าย เพื่อขอใช้งานโครงข่ายอุปกรณ์ Switch

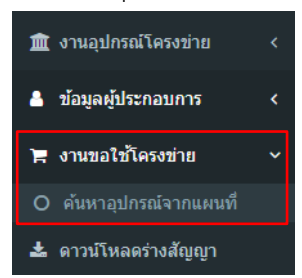

• <u>ค้นหาอุปกรณ์จากแผนที่</u> (รายละเอียดตามข้อ 4. การขอใช้งานอุปกรณ์ Switch)

8.4 เมนู ดาวน์โหลด (ร่าง) สัญญา แสดงรายการเอกสารสำหรับผู้ประกอบการ เพื่อดาวน์โหลด

| ดาวน์โหลด (ร่าง) สัญญา หน้าหลัก > ดาวน์โหลด (ร่าง) สัญญา |                                               |                                        |                     |             |  |  |  |
|----------------------------------------------------------|-----------------------------------------------|----------------------------------------|---------------------|-------------|--|--|--|
|                                                          | แสดง 1 ถึง 1 จาก 1 ผลลัง                      |                                        |                     |             |  |  |  |
|                                                          |                                               |                                        |                     | <b>I</b> ∎I |  |  |  |
| รหัสใบคำขอ                                               | ไฟล์                                          | หมายเหตุ                               | วันที่สร้าง         | ดำเ 💿       |  |  |  |
| SO19060001 รัฐนันทน์ นันทิยะ<br>กุล                      | 98ร่างสัญญาให้ใช้โครงข่ายเน็ตประชารัฐ v.3.pdf | ร่างสัญญาให้ใช้โครงข่ายเน็ตประชารัฐ V3 | 2019-09-18 15:31:54 | ۲           |  |  |  |

ผู้ประกอบการสามารถคลิกที่ ชื่อไฟล์ หรือ 💿 ที่แถบดำเนินการ เพื่อดูรายละเอียดและดาวน์โหลดเอกสาร

.....

ข้อมูล ณ วันที่ ๒๒ พฤศจิกายน ๒๕๖๒